# EMCenter<sup>™</sup> Modular RF Platform Models 7000-0XX

**Product Manual** 

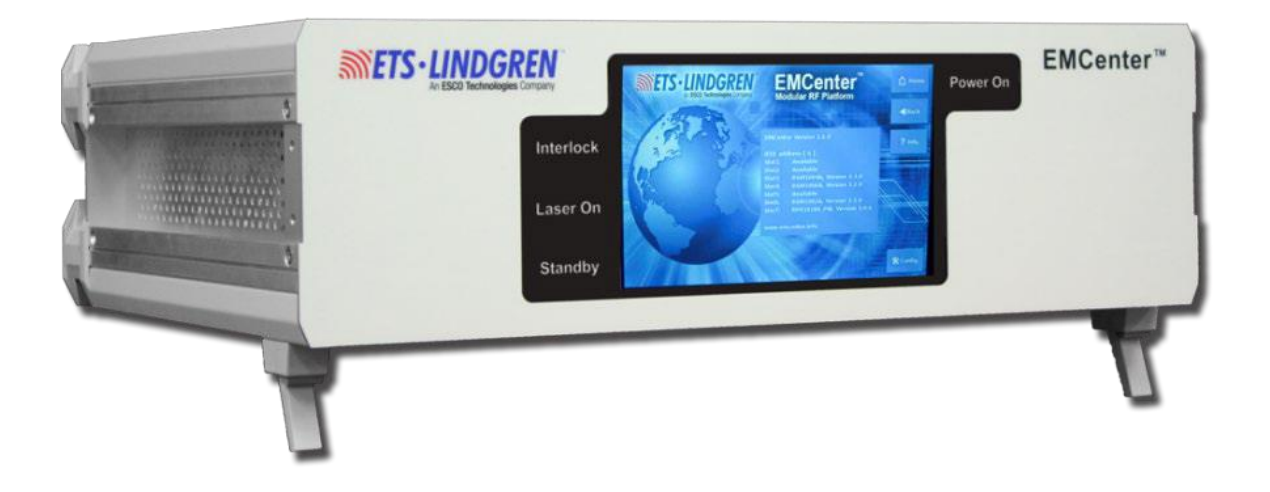

THE SECTION OF THE SECTION OF THE SE

# **Copyright and Trademark**

ETS-Lindgren Inc. reserves the right to make changes to any products herein to improve functioning or design. Although the information in this document has been carefully reviewed and is believed to be reliable, ETS-Lindgren Inc. does not assume any liability arising out of the application or use of any product or circuit described herein; nor does it convey any license under its patent rights nor the rights of others. All trademarks are the property of their respective owners.

# © Copyright 2013–2024 by ETS-Lindgren Inc. All Rights Reserved. No part of this document may be copied by any means without written permission from ETS-Lindgren Inc.

Trademarks used in this document: The *ETS-Lindgren* logo is a registered trademark, and *EMCenter*, *EMSwitch*, *EMPower*, *EMControl*, *EMSense*, *EMSense* 10/40, *EMLink*, *EMField*, *TILE*!, and *EMQuest* are trademarks of ETS-Lindgren Inc.

#### Revision Record

| Revision | Description                                                        | Date      |
|----------|--------------------------------------------------------------------|-----------|
| A        | Initial Release                                                    | JUL, 2013 |
| В        | Updated EMCenter models                                            | JUN, 2014 |
| С        | Updated USB Driver installation instructions                       | NOV, 2016 |
| D        | Updated specifications                                             | APR, 2018 |
| E        | Removed incorrect warranty info                                    | SEP, 2020 |
| F        | Discontinued products removed. Inserted correct interface options. | APR, 2022 |
| G        | Updated format; Added Commands and Errors                          | SEP, 2022 |
| н        | Updated format; Added Commands and Errors                          | FEB, 2024 |

#### MANUAL, EMCENTER | Part #399342, Rev. H

# **Safety Information**

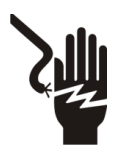

High Voltage: Indicates presence of hazardous voltage. Unsafe practice could result in severe personal injury or death.

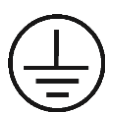

Protective Earth Ground (Safety Ground): Indicates protective earth terminal. You should provide uninterruptible safety earth ground from the main power source to the product input wiring terminals, power cord, or supplied power cord set.

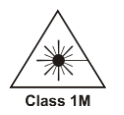

Laser Warning: Denotes a laser (class 1M) is part of the operating system of the device.

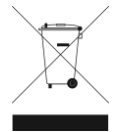

Waste Electrical and Electronic Equipment (WEEE) Directive: (European Union) At end of useful life, this product should be deposited at an appropriate waste disposal facility for recycling and disposal. Do not dispose of with household waste.

# Notes, Cautions, and Warnings

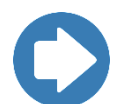

**Note:** Denotes helpful information intended to provide tips for better use of the product.

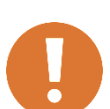

CAUTION: Denotes a hazard. Failure to follow instructions could result in minor personal injury and/or property damage. Included text gives proper procedures.

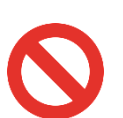

WARNING: Denotes a hazard. Failure to follow instructions could result in SEVERE personal injury and/or property damage. Included text gives proper procedures.

# **Table of Contents**

| Copyright and Trademark                             | ii    |
|-----------------------------------------------------|-------|
| Revision Record                                     | ii    |
| Safety Information                                  | . iii |
| Notes, Cautions, and Warnings                       | . iii |
| Table of Contents                                   | .4    |
| Introduction                                        | .7    |
| Standard Configuration                              | . 7   |
| EMCenter Platform Models                            | . 7   |
| EMCenter Plug-In Cards (Optional)                   | 10    |
| ETS-Lindgren Product Information Bulletin           | 13    |
| Operation                                           | 14    |
| Installation                                        | 14    |
| Changing Plug-In Cards                              | 14    |
| Updating Software                                   | 15    |
| Fiber Optic Maintenance                             | 17    |
| Fiber Conditions                                    | 17    |
| Laser Safety                                        | 18    |
| Safety Precautions                                  | 18    |
| Safety Features                                     | 19    |
| Interlock Usage                                     | 19    |
| Systems Interlock                                   | 19    |
| Interlock Behaviors                                 | 20    |
| Local Interlock – Switch Card                       | 21    |
| Manual Control                                      | 24    |
| Powering ON/OFF                                     | 24    |
| Back Panel                                          | 26    |
| Front Panel                                         | 28    |
| Touchscreen                                         | 29    |
| Remote Control                                      | 33    |
| Example: How to Connect EMCenter via Ethernet to PC | 34    |
| Using the USB Interface                             | 34    |
| Other software                                      | 36    |
| Command Set                                         | 37    |
| Syntax for Commands Prefix ID_Number                | 37    |
| Syntax Examples                                     | 37    |

|       | Common General EMCenter Commands             |     |
|-------|----------------------------------------------|-----|
|       | EMSwitch Plug-In Cards 7001-0xx Commands     | 40  |
|       | All EMSwitch Model Commands                  | 40  |
|       | External Relay Commands                      | 41  |
|       | Relay SP6T Card Commands                     | 43  |
|       | Remote Relay Commands                        | 44  |
|       | EMPower Plug-In Card 7002-00X Commands       | 47  |
|       | All EMPower Mode Commands                    | 47  |
|       | Mode 2: Envelope Tracing Commands            | 53  |
|       | Mode 3: Burst Logging Commands               | 57  |
|       | 7002-006 Only Commands                       | 60  |
|       | 7002-009 Only Commands                       | 61  |
|       | EMGen Plug-In Card 7003-003 Commands         | 62  |
|       | General EMGen Commands                       | 62  |
|       | Amplitude Modulation Commands                | 68  |
|       | Frequency Modulation Commands                |     |
|       | Carrier Frequency Commands                   | 74  |
|       | Output Commands                              |     |
|       | Pulse Burst Commands                         | 80  |
|       | Pulse Modulation Commands                    | 82  |
|       | EMControl Plug-In Card 7006-001 Commands     | 85  |
|       | General Positioner Commands                  | 85  |
|       | Turntable Only Commands                      | 101 |
|       | Tower Only Commands                          | 103 |
|       | EMSense-10/40 Plug-In Card 7007-200 Commands | 108 |
| Error | <sup>.</sup> Codes                           | 113 |
|       | EMCenter General Errors                      | 113 |
|       | EMSwitch 7001-0xx Errors                     | 115 |
|       | EMPower 7002-00x Errors                      | 116 |
|       | EMControl Plug-In Card 7006-001 Errors       | 116 |
|       | EMSense 7007-xxx Errors                      | 116 |
| Maint | tenance                                      | 120 |
|       | Fiber Optic Maintenance                      | 121 |
|       | Identify CPU Card                            | 121 |
|       | Software Identification                      | 122 |
|       | Hardware Identification                      | 123 |
|       | Service Procedures                           | 123 |

| Contacting ETS-Lindgren                     | 123 |
|---------------------------------------------|-----|
| Replacement and Optional Parts              | 123 |
| Sending a Component for Service             | 124 |
| Calibration Services and Annual Calibration | 124 |
| Upgrade Policies                            | 124 |
| Specifications                              | 125 |
| Performance Specifications                  | 125 |
| Physical Specifications                     | 125 |
| Environmental Specifications                | 125 |
| Power Specifications                        | 125 |
| Interface and Cable Specifications          | 126 |
| Appendix A: EC Declaration on Conformity    | 127 |

# Introduction

For flexible configuration of an EMC test facility and fully-automated testing, the ETS-Lindgren EMCenter™ Modular RF Platform provides space for up to seven plug-in cards in a 3U, 19-inch rack mount enclosure. The EMCenter can also be used as a desktop unit.

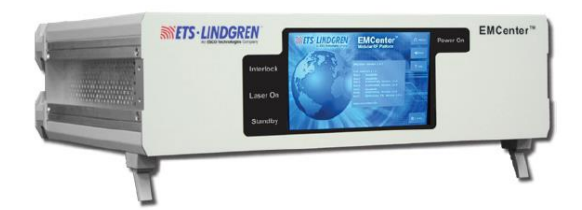

The slots can contain a user-defined combination of these ETS-Lindgren cards: EMSwitch<sup>TM</sup>, EMPower<sup>TM</sup>, EMGen<sup>TM</sup>, EMControl<sup>TM</sup>, and EMSense<sup>TM</sup>. When installed, each card is automatically recognized, initialized, and ready for use. For more information on the cards, see <u>EMCenter Plug-In Cards (Optional)</u> section.

The EMCenter is configured and controlled using the 7-in widescreen color thin-film transistor (TFT) touchscreen on the front panel. Additionally, the EMCenter may be controlled from a computer using these software products:

- ETS-Lindgren TILE!™ (Totally Integrated Laboratory Environment)
- ETS-Lindgren EMQuest<sup>™</sup> Data Acquisition and Analysis Software
- Other test automation software

The EMCenter contains a Vortex-embedded main processor to control all cards and to interface with the user and/or an external computer. The operating system is Linux-based, providing a stable operating environment, fast startup time, and high performance. All embedded software is stored in flash, making it easy to upgrade to new versions and future functionality.

#### **Standard Configuration**

Standard configuration may vary by EMCenter model; contact ETS-Lindgren for additional information.

- EMCenter Modular RF Platform
- Cables: Power
- Interlock plug
- Mains lead
- 19-inch mounting brackets

#### **EMCenter Platform Models**

The EMCenter is available in the following configurations:

- Model 7000-001: 7-slot EMCenter Modular RF Platform
- Model 7000-010: 7-slot EMCenter Modular RF Platform with GPIB
- Model 7000-004: 2-slot EMCenter Modular RF Platform
- Model 7000-011: 2-slot EMCenter Modular RF Platform with GPIB
  - Model 7000-012: 1-slot EMCenter Modular RF Platform without screen
- Model 7000-013: 8-slot EMCenter Modular RF Platform without screen

#### 7-Slot and 2-Slot

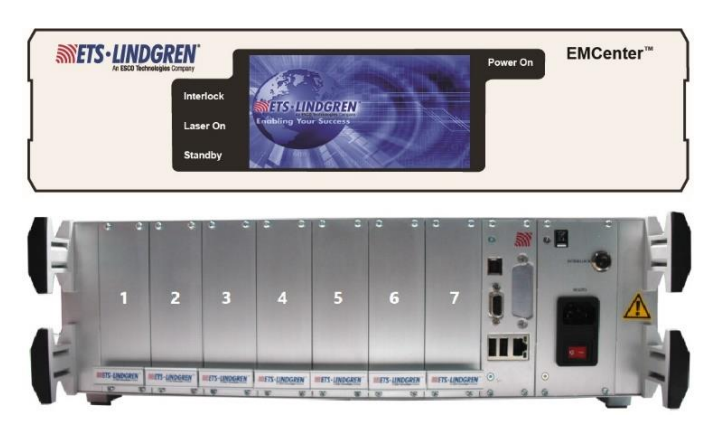

The 7-slot and 2-slot systems are both 3U high and are standard delivered as a desktop model. They fit within a 19" rack mount enclosure when using the 19" brackets that are supplied.

The main difference between these two models is the amount of slots. The 7-slot has nine slots and the 2-slot Lite has four. Each model has a number of free slots (for custom selectable plug-in cards) and two dedicated slots to standard components. The slots are numbered from left to right (when looking at the back panel).

The dedicated slots are used for the embedded Linux computer (CPU plug-in cards) and power supply plug-in cards. These plug-in cards cannot be placed in any other slot. The power supply plug-in card also has a connection for an external interlock. The processor plug-in card has several interfaces to control the EMCenter such as Ethernet and GPIB (optional).

Both models are controlled by the user through the touchscreen on the front panel or by remote control through a computer.

#### 1-Slot

The Single Slot (1-slot) EMCenter provides space for one plug-in card in a table top enclosure. The touchscreen local controls are not included to minimize the cost in this model.

The plug-in card is inserted in the front of the 1-slot EMCenter and can act as a USB device on your computer. A virtual COM-port will appear after installation of the USB driver. Use port settings: 115200,8,N,1 for this port.

The back panel of the 1-slot contains all the cable connections. The power switch and DC-input can be found on this panel. The 1-slot is powered by an external 12V/2A mains AC/DC adapter, which is delivered (as standard) with the system.

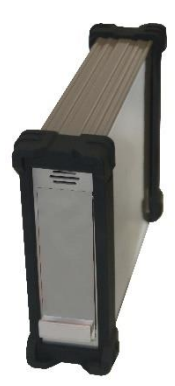

Two communication ports are located at the middle of the back panel:

- One (Holaday compatible) serial port with settings: 9600,7,Odd,1
- One USB-B connector.

The interlock connector and a push button to start the LASER are located at the top of the back panel. (Use of the LASER button is only applicable when used with an EMSense 10 sensor.)

#### 8-Slot

The EMCenter EM8 Modular Test System forms the heart of many different EMC and RF test systems. The EMCenter has the ability to store up to eight (8) instrument plug-in cards, which can all be controlled and used simultaneously. The 1 GBIT LAN interface, providing some of the

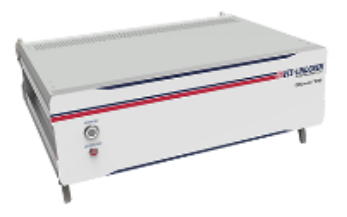

fastest acquisition in the industry, makes the EMCenter EM8 the ideal hardware platform for applications requiring multiple channels and fast measurements, like Automotive mode-stir (reverberation chamber) testing or switching applications.

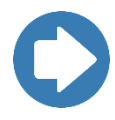

Read the manual <u>1788365 EM8</u> for more information on the EMCenter EM8.

# **EMCenter Plug-In Cards (Optional)**

# **EMSwitch RF Switch Plug-In Card**

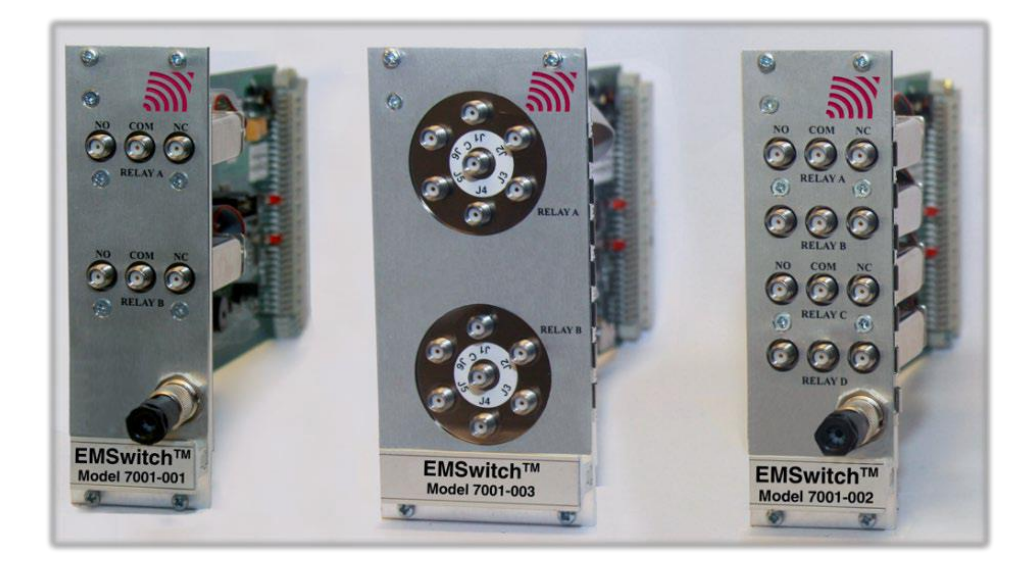

The EMSwitch cards (Models 7001-xxx) use a general-purpose multi-channel switch matrix used to switch the RF path of equipment for RF measurement applications, including immunity, emissions, and wireless measurements.

EMSwitch is available with two SPDT coaxial relays, four SPDT coaxial relays, or two SP6T coaxial relays; 40 GHz and 67 GHz options are also available. EMSwitch cards switch RF signals from DC–18 GHz, with powers up to 240 W.

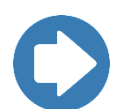

Read the manual <u>399343 EMSwitch</u> for more information on the differences between the various EMSwitch cards.

# **EMPower Meter Plug-In Card and Sensors**

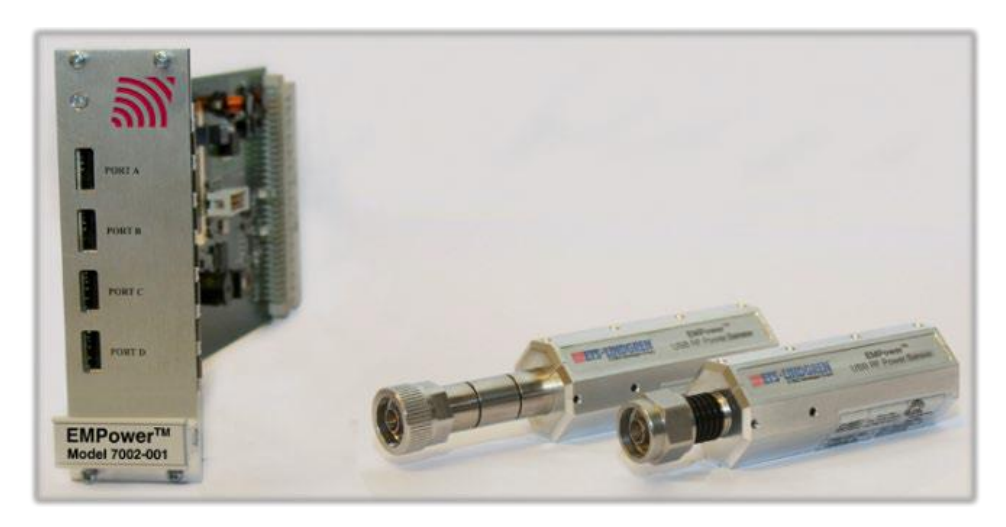

The EMPower card (Model 7002-001) occupies one slot in the EMCenter and includes four USB ports, accommodating any combination of up to four EMPower USB RF Power Sensors.

The following EMPower sensors are available:

- Model 7002-002 Support RMS measurements for CW signals and covers the 9 kHz to 6 GHz range.
- Model 7002-003 Measure RF bursts as short as a few microseconds and covers the 9 kHz to 6 GHz range.
- Model 7002-004 Support RMS measurements for CW signals and covers the 80 MHz to 18 GHz range.
- Model 7002-005 Measure RF bursts as short as a few microsecond and covers the 80 MHz to 18 GHz range.
- **Model 7002-006:** Burst mode, Fully Compliant with ETSI 300 328 and 301 893, while covering a range of 10 MHz to 6 GHz.
- Model 7002-009 True RMS Power Meter for measurements of (non)sinusoidal signals and covers the range 4 kHz to 6 GHz. This advanced feature eliminates the need for additional signal processing or waveform assumptions, making it a versatile device for a wide range of applications.

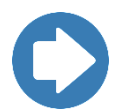

Read the manual <u>399345 EMPower</u> or <u>1679937 EMPower-006</u> for more information on the functionality of the EMPower card and the differences between the various EMPower sensors.

# **EMGen RF Signal Generator**

ETS-Lindgren's EMGen RF Signal Generator offers users a convenient and economical solution for signal generation.

The EMGen Module is designed to fit into the EMCenter Modular Test System and provides the user with a signal generator that can be used in different modes across the 4 kHz to 6 GHz frequency range.

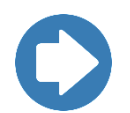

Read the manual <u>1741904 EMGen-003</u> for more information on the functionality of the EMGen card.

# **EMControl Positioner Control Plug-In Card**

The EMControl (Model 7006-001) is a versatile positioner controller that enables you to synchronize the simultaneous movements of up to two ETS-Lindgren positioning devices (for example, towers or turntables) and the on/off operation of an additional auxiliary device, such as a LISN or EUT.

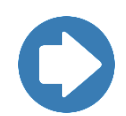

Read the manual <u>399348 EMControl</u> for more information on the functionality of the EMControl card.

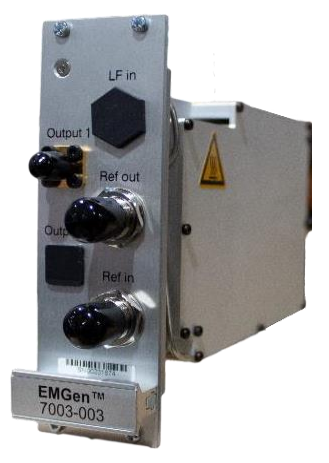

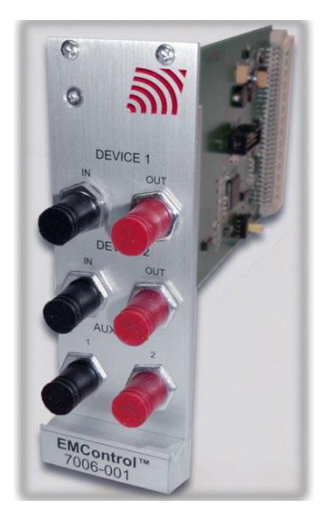

# **EMSense 10 EMF Probe Plug-In Card**

The EMSense 10 card provides an interface for ETS-Lindgren Laser-powered electric field probes. Each EMSense 10 card can support one EMSense 10 probe.

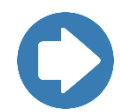

Read the manual <u>1720585 EMSense 10 40</u> for more information on the functionality of the EMSense 10 card and sensors.

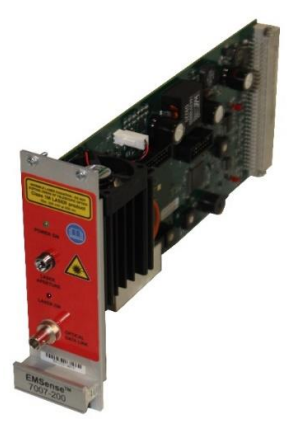

# **ETS-Lindgren Product Information Bulletin**

See the ETS-Lindgren *Product Information Bulletin* included with your shipment for the following:

- Safety, regulatory, and other product marking information
- Steps to receive your shipment
- Steps to return a component for service
- ETS-Lindgren calibration service
- ETS-Lindgren contact information

# Operation

#### Installation

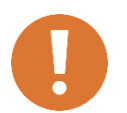

CAUTION: Before connecting any components, follow the safety information in the ETS-Lindgren *Product Information Bulletin* included with your shipment.

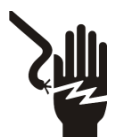

WARNING: Always unplug the unit before starting maintenance to prevent electrical shock. Maintenance includes removal of the plug-in cards or the top panel.

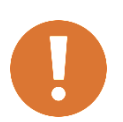

CAUTION: Leave an empty slot or space 1U in height beneath the EMCenter to allow sufficient cooling through the bottom air inlets of the cabinet.

# **Changing Plug-In Cards**

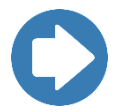

**Note:** Due to the width of some cards, two consecutive empty slots are required for installation. The card will use the track of the first of the two slots.

- 1. Before installing and inserting a new plug-in card make sure that the EMCenter is turned OFF and disconnect the AC Mains power cord.
- Determine in which empty slot of the EMCenter you want to install the Plug-in Card. Looking at the back of the EMCenter, the slots are numbered 1 through 7 from left to right.

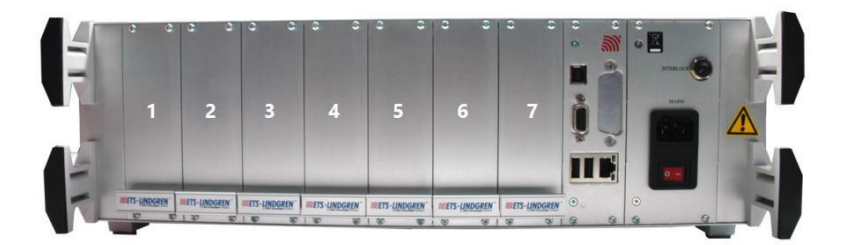

- 3. Remove the blank panel from the slot by removing the two screws at the top of the blank panel and the two screws at the bottom. Be careful not to lose the screws.
- 4. Carefully insert the card into the slot of the EMCenter. Position the plugin card into the slot and slowly push it, using the lower part of the plug-in card. When it reached the end of the rail, gently push and lock the plugin card into the backplane socket.

- 5. Secure the card by tightening the four previous screws using a Pozi type screwdriver head PZ1.
- 6. Plug the interlock into the connector on the back of the EMCenter.
- 7. If applicable: Connect the desired device(s) to the correct plug-in card.
- 8. **Optional**: Connect the EMCenter to a computer using Ethernet or GPIB.
- Re-connect the AC mains power cord and turn ON the EMCenter. It can now be started by tapping the touch screen. The EMCenter will automatically detect the newly installed card.
- 10. The card installation is complete and the EMCenter is now ready for use. You can control all cards through the <u>touchscreen</u> or sending <u>remote</u> <u>commands</u>.

#### **Updating Software**

The following section gives a brief set of instructions for updating the EMCenter firmware. For more information, use for the *EMCenter Firmware Update Manual* located on the ETS software portal <u>https://support.ets-lindgren.com/</u>.

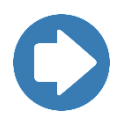

**Note:** Incremental updates were introduced to allow selective updating of the EMCenter cards and system. The updates use the same USB installers for both X86 and ARM, but the version numbers will be different as X86 is now in long-term support. The X86 version will remain at v3.3.X, as new functionality will not be added.

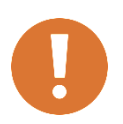

**NOTE:** The last main system update before the incremental system is called the GOLD version. You must have at least the gold version on your **EMCenter or the incremental updates will not work.** The GOLD version for X86 is v3.3.0 and ARM is v3.3.3.

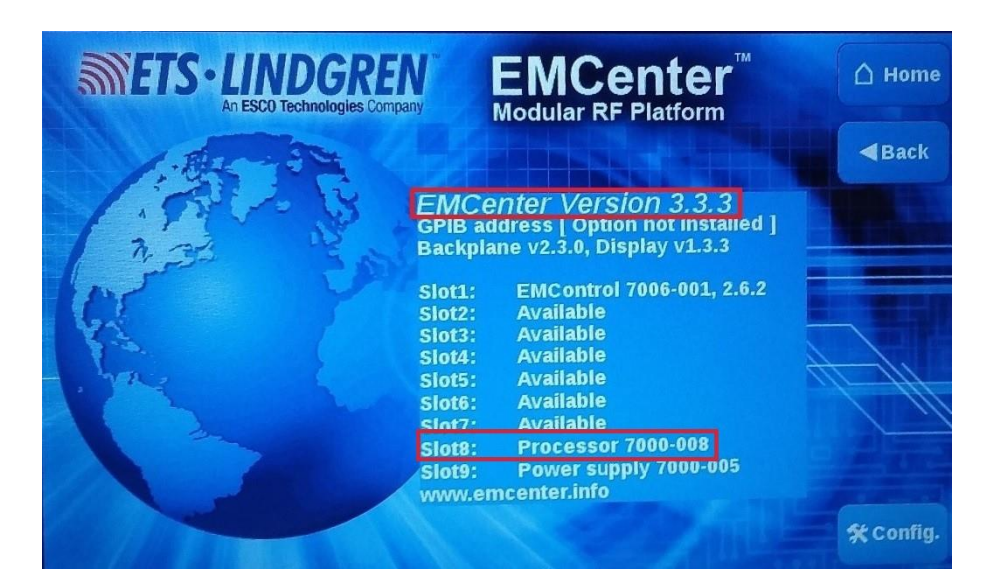

- 1. Before starting, check on the <u>info page</u> of the EMCenter for the processor type, and if the EMCenter version is GOLD or higher you can use an incremental USB installer with latest update.
  - $\circ$  The GOLD version for X86 is v3.3.0 and ARM is v3.3.3.
    - STD (X86) = 7000-006
    - GPIB (X86) = 7000-007
    - STD (ARM) = 7000-008
    - GPIB (ARM) = 7000-009
- 2. Turn ON the EMCenter and wait until it gets to the main screen.
- 3. Plug in the USB stick with the incremental installer on it. The following box will appear when the USB is detected; click YES to prepare the download.

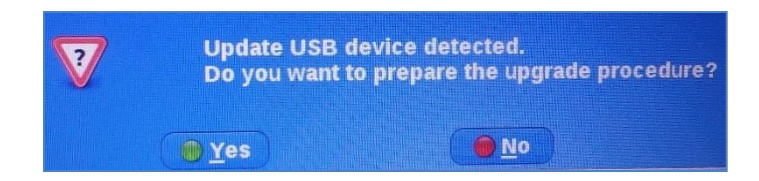

- 4. Once you have downloaded the incremental update, you may remove the USB.
- 5. REBOOT, as sometimes the new incremental update does not appear available until the power cycles completely.

#### **Fiber Optic Maintenance**

Fiber optic connectors and cables can be damaged from airborne particles, humidity and moisture, oils from the human body, and debris from the connectors they plug into. Always handle connectors and cables with care, using the following guidelines.

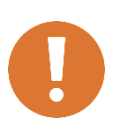

CAUTION: Before performing any maintenance, disconnect fiber optic cables from the unit and turn off power.

- When disconnecting fiber optic cables, apply the included dust • caps to the ends to maintain their integrity.
- Before connecting fiber optic cables, clean the connector tips and ٠ in-line connectors.
- Before attaching in-line connectors, clean them with moisture-free compressed air.
- Failure to perform these tasks may result in damage to the fiber optic connectors or cables.

#### **Fiber Conditions**

Use the examples and instructions in the following figure as a guideline for further fiber maintenance. If you have doubts about the condition of the fiber optic cables, please contact your local reseller or ETS-Lindgren for assistance and/or advice.

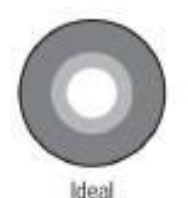

Fine scratches

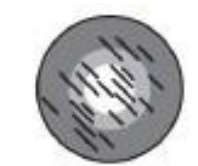

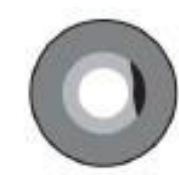

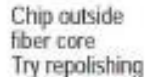

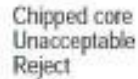

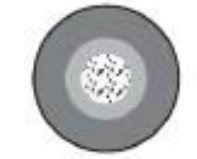

Rough surface Try repolishing

Polish more with

fine diamond film

Dirt or debris Try re-cleaning Try repolishing

or scratches Try repolishing

Heavy scoring

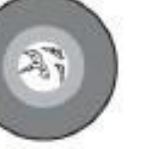

Chipped face Unacceptable Reject

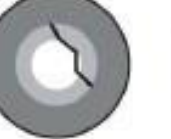

Cracked fiber Unacceptable Reject

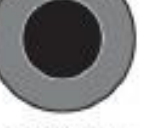

Broken fiber Unacceptable Reject

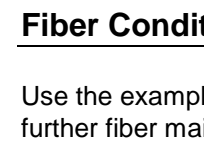

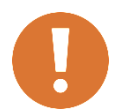

CAUTION: For additional safety information, see the ETS-Lindgren Product Information Bulletin included with your shipment.

# **Safety Precautions**

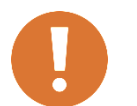

LASER RADIATION AVOID EXPOSURE TO BEAM CLASS 3B LASER PRODUCT

- o WAVELENGTH 808 nm
- **OPTICAL POWER 0.5 W**

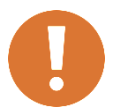

CAUTION: Never look into any of the fiber optic connectors.

- The laser emits an infrared beam that is invisible to the naked eye.
- Direct or even reflected light will cause permanent eye damage.

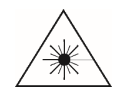

INVISIBLE LASER RADIATION: Do not stare into beam or view directly with optical instruments.

• Avoid eye or skin exposure to direct or scattered radiation.

Some EMCenter<sup>™</sup> Modular RF Platform plug-in cards use a high power laser to supply energy to a remote (floating) measuring device. The wavelength of these lasers is approximately 808 nm. These lasers are high-power, infrared lasers and invisible to the human eye. Please read the documentation and safety instructions provided in the separate manual for the specific card.

Exposure to any laser radiation during normal operation is not likely because the EMCenter uses only fiber-coupled lasers. However, for the safety of all employees, please comply with the following rules:

- When the EMCenter is not in use, power off the unit.
- The remote interlock connection should be connected to an emergency master disconnect and in series with the room door or fixture interlocks.
- Connect all fiber cables and install protective covers before switching on the system. Protective covers are identified by the following label:

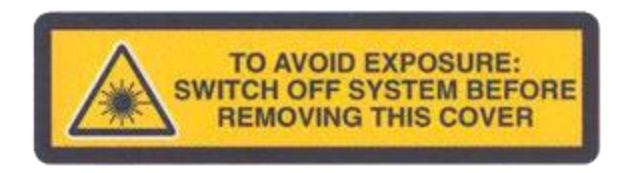

• Do not attempt to turn on the EMCenter if the fiber optic cables show any sign of damage.

# **Safety Features**

To make the EMCenter as safe as possible, the primary safety system of each plug-in card is designed to work standalone, without any intervention from the EMCenter. Apart from this, the EMCenter has its own safety interlock system, which is connected in series with the interlock system of every installed card.

Additionally, the following safety measures are implemented:

- The EMCenter is equipped with a remote interlock system. For example, this interlock system would prevent inadvertent laser radiation by preventing someone from entering a shielded room and stepping on a fiber.
- To prevent accidental activation of the laser, an Acknowledge button will appear directly after the Laser Start button is pressed. The laser will start only if this button is pressed within a four-second timeframe.
- A visual Laser On indicator warns the operator of laser activity. The Laser On LED on the front panel of EMCenter indicates that at least one laser is active.

#### **Interlock Usage**

The EMCenter modular test and measurement system provides in several interlock systems. A common system interlock and local interlocks. These local interlocks can be found on some of the plug-in cards. This section describes how these interlock are intended to be used and describes the behavior of the different plug-in cards to the interlock.

#### **Systems Interlock**

Each EMCenter is equipped with a system interlock, provided on a 6,3mm (1/4") stereo jack socket. This socket is located on the power supply plug-in card. Two floating contacts, one on the middle pin and one on the tip of the plug, require shorting for normal operation of the system. The interlock plug can be connected to a switch on the entrance of the test chamber.

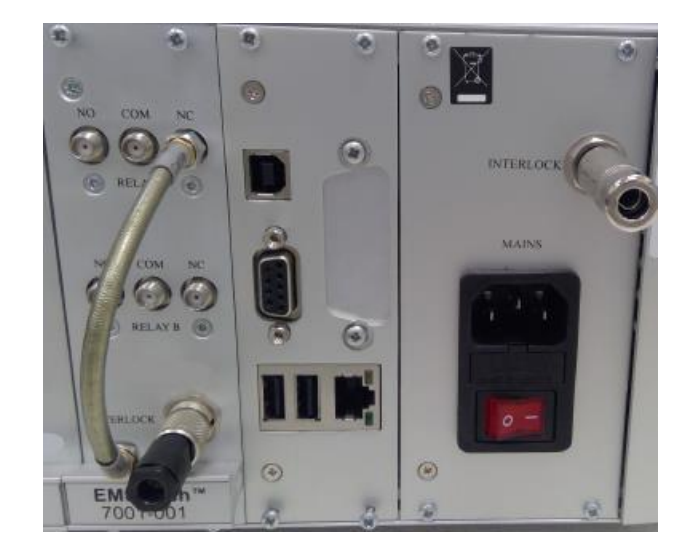

Each EMCenter is equipped with a system interlock, provided on a 6,3mm (1/4") stereo jack socket. This socket is located on the power supply plug-in card. Two floating contacts, one on the middle pin and one on the tip of the plug, require shorting for normal operation of the system.

The interlock plug can also be connected to a switch on the entrance of the test chamber. Opening the middle pin and tip of the interlock plug will engage the interlock system and lights the "INTERLOCK"- indication on the front panel.

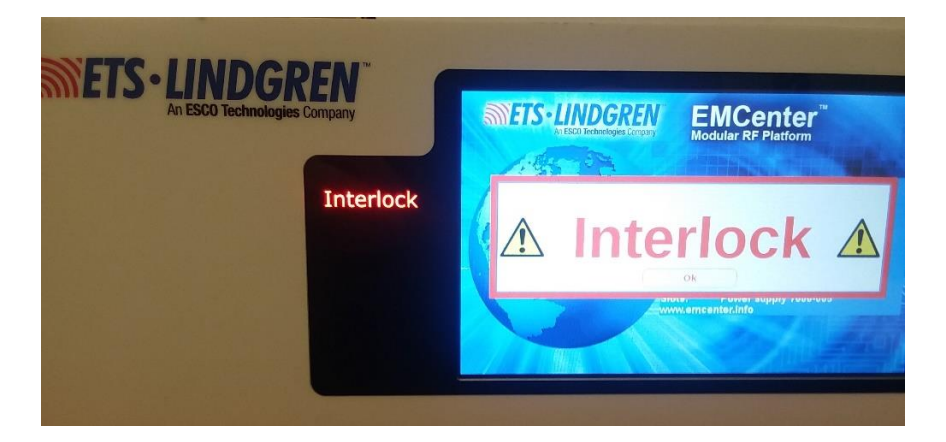

# **Interlock Behaviors**

The behavior of plug-in cards to the interlock is different for models. Safety is provided by hardware for mandatory systems, without the intervention of software. The following table clarifies the behavior of the plug-in cards:

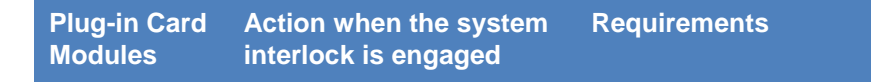

| EMSwitch<br>(all models) | None                      | Switch card with SPDT SMA or k-type relays are equipped with a local interlock system. |
|--------------------------|---------------------------|----------------------------------------------------------------------------------------|
| EMPower<br>7001-001      | None                      | All power meters connected to this card remain powered.                                |
| EMGen<br>7003-001        | RF output is switched off | This is done by software.<br><b>Note</b> : Supported by Versions<br>2.4.8 or higher.   |
| EMLink<br>7004-001       | Laser(s) are switched off |                                                                                        |
| EMControl<br>7006-001    | All motion is stopped     | By powering down the optical devices on the card. J1 on the PCB must be left open.     |
| EMSense<br>7007-001      | None                      | The probe connected to this card remains operational.                                  |
| EMSense<br>7007-002      | Laser(s) are switched off | J1 on the PCB must be left open.                                                       |
| EMField<br>7008-100      | DC supply is switched off |                                                                                        |

# Local Interlock – Switch Card

Switch cards with 2 or 4 SPDT SMA or k-type relays are equipped with a local interlock system. The floating contacts of this local interlock are provided on a 3-way Binder connector on the panel of the switch card. For normal operation, the middle pin and one of the outer pins need to be shortened.

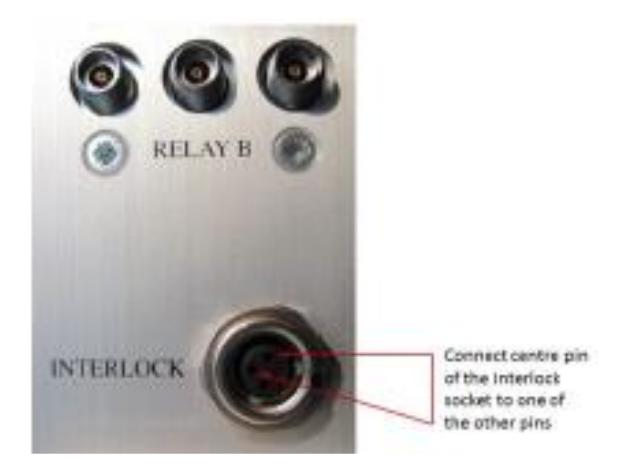

This local interlock connection can be connected to the contact (for example a magnetic switch) on the door of the shielding room. By adding a relay (operated by this local interlock) between the signal source and the amplifier, the signal will be switched off as soon as the door of the shielding room is opened.

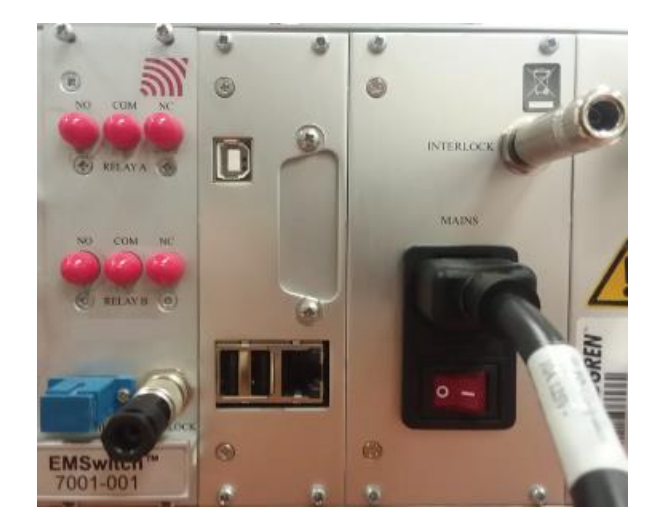

A dip switch on the PCB of the plug-in card determines which relays are operated by the local interlock system of the switch card. By default only relay 1 is set to be operated by the local interlock (yellow switch for REL 1 is in the left position), but this can be any combination of the relays present on the card.

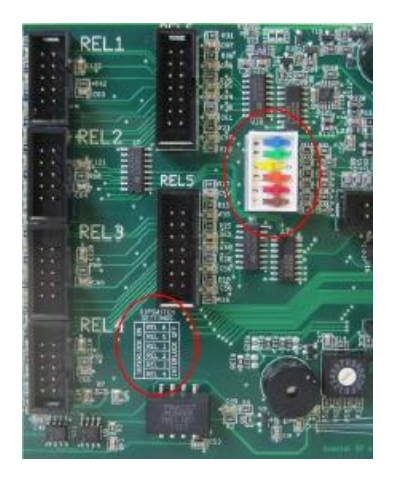

By moving the corresponding DIP switch to the left position, the interlock for the corresponding relay is enabled. Printed in the silkscreen is a table that describes which DIP switch has to be used for which relay output.

Please note that the outputs REL 1 to 4 are used for SPDT relays and the outputs REL 5 and 6 are used for SP6T relays.

#### Manual Control

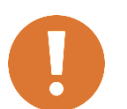

CAUTION: Never disconnect the fiber optic cables when one of the lasers is active.

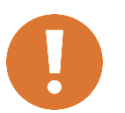

CAUTION: Before placing into operation, follow the information provided in Safety Information on page v.

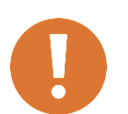

CAUTION: Prior to operation, verify that the mains voltage is within the operating range of the equipment.

# **Powering ON/OFF**

#### Power ON

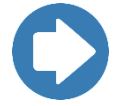

Note: Verify all cards are installed correctly in the EMCenter.

- 1. Plug the power cord from the mains inlet on the back panel of the EMCenter<sup>™</sup> Modular RF Platform into a power outlet.
- 2. Plug the interlock jack into the interlock connector on the back panel of the EMCenter.
- 3. Turn the power switch located on the back panel of the EMCenter to the on position.
- 4. Touch anywhere on the EMCenter touchscreen. It will take approximately 20 seconds to boot. The Information screen will flash, and then the Home screen will display.

#### **Power OFF**

1. Press the Off button located on the EMCenter screen in the top right corner.

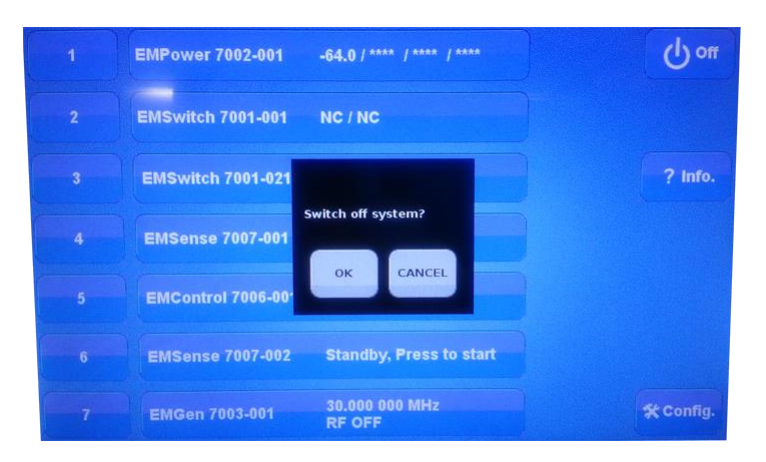

- 2. Press OK to switch off the system.
  - a. The touchscreen will turn black and then the standby light located on the front panel of the EMCenter will flash, and then will illuminate steadily.

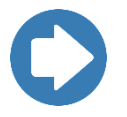

**Note**: When the EMCenter is in standby mode, touch the screen anywhere to reboot.

- 3. Turn the power switch located on the back panel of the EMCenter to the off position.
- 4. Remove the power cord from the power connector on the back panel of the EMCenter.
- 5. Remove the interlock jack from the interlock connector on the back panel of the EMCenter.

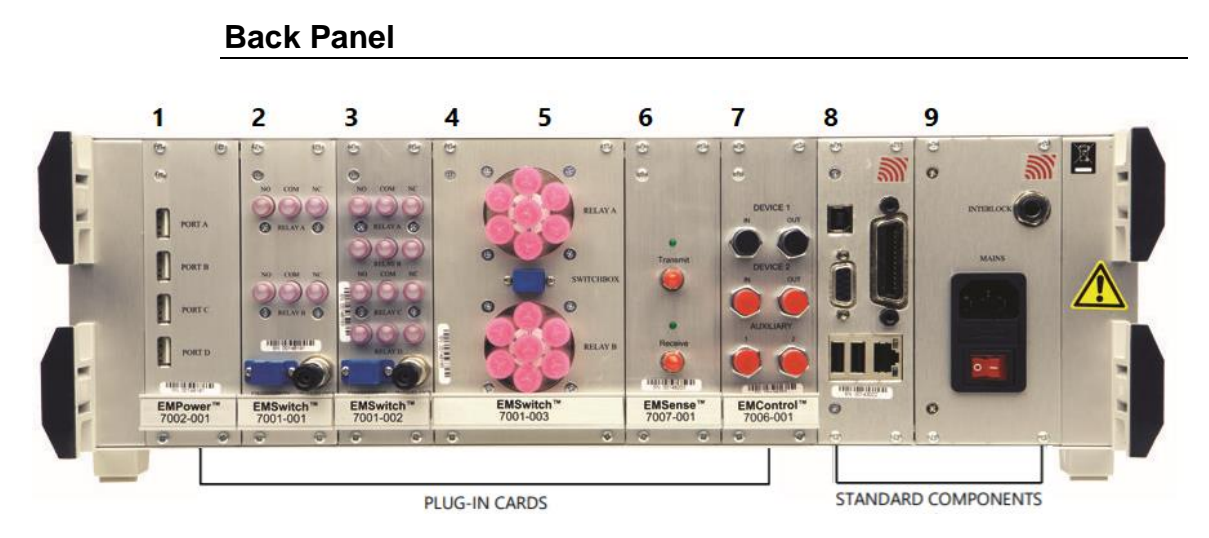

Slots 1 – 7 (Plug-In Cards)

**Slots 1 – 9** allow you to install a combination of ETS-Lindgren plug-in cards. For more information on the cards, see the section <u>EMCenter</u> <u>Plug-In Cards (Optional)</u>.

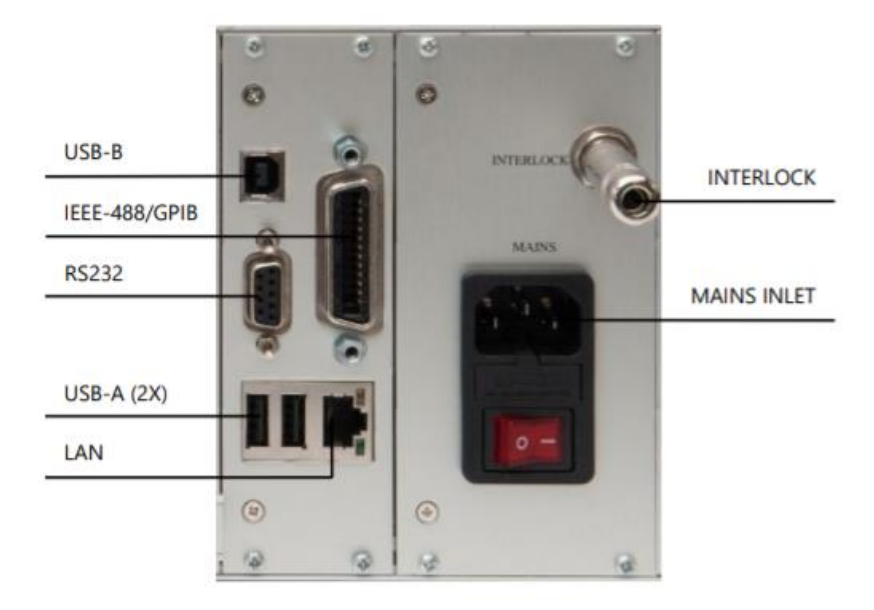

# Slots 8 – 9 (Standard Components)

**Slot 8** is dedicated to the processor card for the embedded Linux computer. The processor card also provides these connectors:

- LAN (Ethernet) Local Area Network connection is used to remote control the EMCenter.
- **GPIB (IEEE-488)** IEEE-488.2 interface bus to interface with a computer (optional).

**Slot 9** is dedicated to the power supply card. The power supply card also provides a connection for an external interlock.

- Interlock Safety interlock connection provides two floating contacts that require shorting for the EMCenter to operate. Use the supplied connector (6.3 mm 1/4-in stereo jack) to wire to the emergency switch of your site. Connect the tip and middle pin.
- **Mains Inlet** Used to connect to the mains power to the EMCenter. This IEC inlet holds a primary fuse. Always use the correct fuse when replacing the fuse. The main power switch is also located on the IEC inlet.

# **Front Panel**

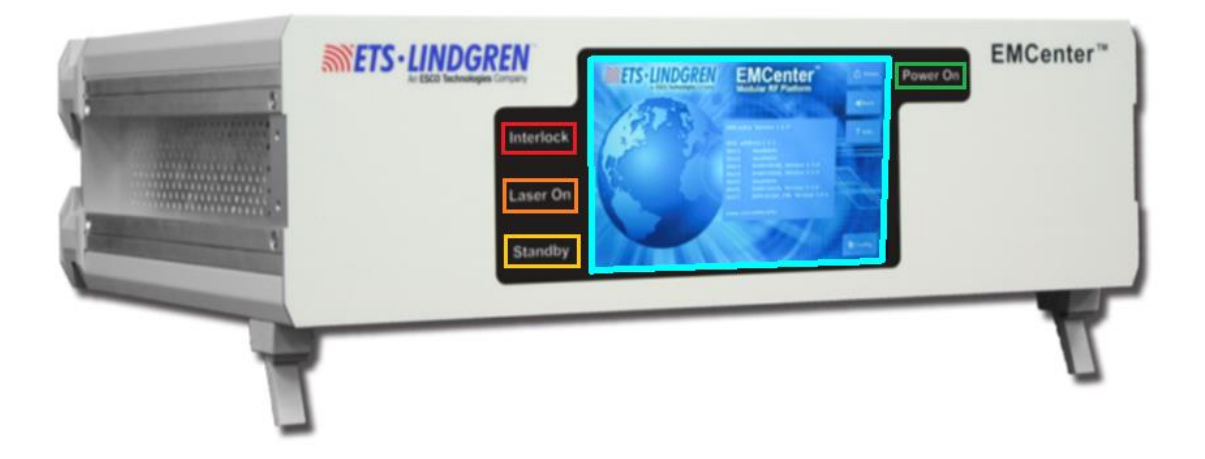

There are four status indicators on the front panel of the EMCenter<sup>™</sup> Modular RF Platform arranged around the touchscreen:

- **Interlock** Illuminates if the external interlock is open, or if one of the plug-in card interlocks encounters an interlock error.
- Laser On Illuminates if at least one of the lasers in one of the cards is active.
  - WARNING! For safety reasons, never disconnect the fiber optic cables when one of the LASERS is switched on.
- Standby Illuminates when the EMCenter is in standby mode.
- **Power On** Illuminates when the EMCenter is turned on.

#### Touchscreen

#### **Home Page**

The Home page shows the status of all plug-in cards and has the Config, Info, and OFF buttons.

| 1 | EMPower 7002-001   | -64.0 / **** / **** / **** | () off          |
|---|--------------------|----------------------------|-----------------|
| 2 | EMSwitch 7001-001  | NC / NC                    |                 |
| 3 | EMSwitch 7001-021  | NC                         | ? Info.         |
| 4 | EMSense 7007-001   | No probe                   |                 |
| 5 | EMControl 7006-001 | 358.9 ° / 100.0 cm         |                 |
| 6 | EMSense 7007-002   | Standby, Press to start    |                 |
| 7 | EMGen 7003-001     | 30.000 000 MHz<br>RF OFF   | <b>☆Config.</b> |

- **Slot Buttons** Use to see detailed info of the plug-in card.
- Status Buttons A status box for each slot displays to the right of the slot number. The box displays an overview of the main parameters for each installed card.
  - If no card is installed in a slot, the Status box will display Available.
  - If there is an error, it will over-write the parameters and display the error code in red.
  - To display or change the data and configuration parameters of a card, press the Status box for that card's settings.
- **Control Buttons** Depending on the card installed, relevant control buttons will appear. These buttons are used to start the card or to control the status of the card. See the specific card manual for more information of these modes.
- Local Mode Local control is disabled once the EMCenter is connected to a computer and has been operated by remote. To regain local control, press Go to local in the bottom right of the Home screen.

# Info Page

The Info page displays the version number of the EMCenter and the card versions. To access this page, the button is on the right-hand side of the Home screen.

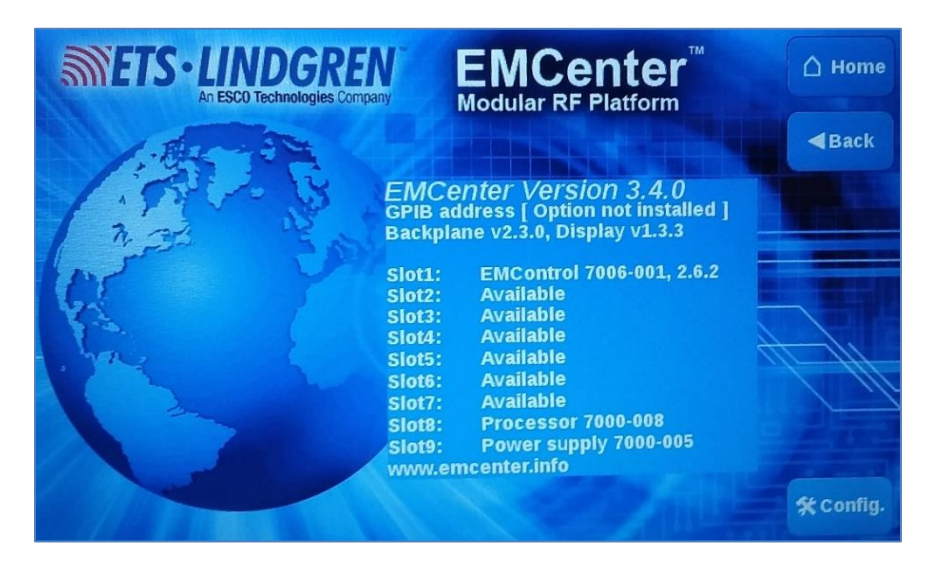

# Config Page 1/2

The first Config page has GPIB address (if applicable) and the network settings to connect remotely. To access this page, the button is on the right-hand side of the Home screen.

- **GPIB Address** Press **Up** or **Down** to change the address (if installed).
- IP Address Press Change to set a new address.
- Subnet mask Press Change to set a new address.
- Gateway Address Press Change to set a new address.

| GPIB address A: Option not installed     | Ախ     | Devm            | A Home  |
|------------------------------------------|--------|-----------------|---------|
| GPIB address B: Disabled                 | ۹U     | Down            | * Back  |
| 2090 Emulation mode:                     | Dis    | ubled           | 🕈 Info. |
| Network settings:                        |        |                 |         |
| IP address: 192.168.8.10                 | Change | • Static • DHCP |         |
| Subnet mask: 255.255.252.0               | Change |                 |         |
| Gateway address 192.168.8.1              |        |                 |         |
| Generic<br>ID Number 0 6 212 28 0 249 24 |        |                 | Next    |

# Config Page 2/2

The second Config page has options to update or restore software. To access this page, the button is on the right-hand side of Config page 1/2.

- **Touchscreen Calibration** Press 'Calibrate Screen' and follow the on-screen instructions.
- Laser Protection Code Press 'Change' to enter a new code.
- **Update** Press 'Update' for options to install new software updates. See the next section for the <u>Update page</u> details.
- **Restore** Press 'Restore' to change the main system firmware to the previous version number shown to the right of the button.

| Touchscreen<br>Calibration: | Calibrate<br>Screen | A Home            |
|-----------------------------|---------------------|-------------------|
| Laser Protection<br>Code:   |                     | <b>⇔</b> Back     |
| Backplane<br>Firmware:      |                     | 🕈 Info.           |
| Software<br>update:         | Update Restore 3.   | estore to:<br>3.0 |
|                             |                     |                   |
|                             |                     |                   |
|                             |                     | Prev<br>2 / 2     |

# **Update Page**

The Update page shows the current versions of the EMCenter, all slots in use, and any active connected sensors. To access this page, the button is on Config page 2/2.

Available updates to select are white, and show the new update version. Any slot NOT selected (greyed out) will NOT be updated. You have to update the system and the card slots separately.

See for more information on installing new updates see the section the <u>Updating Software</u>.

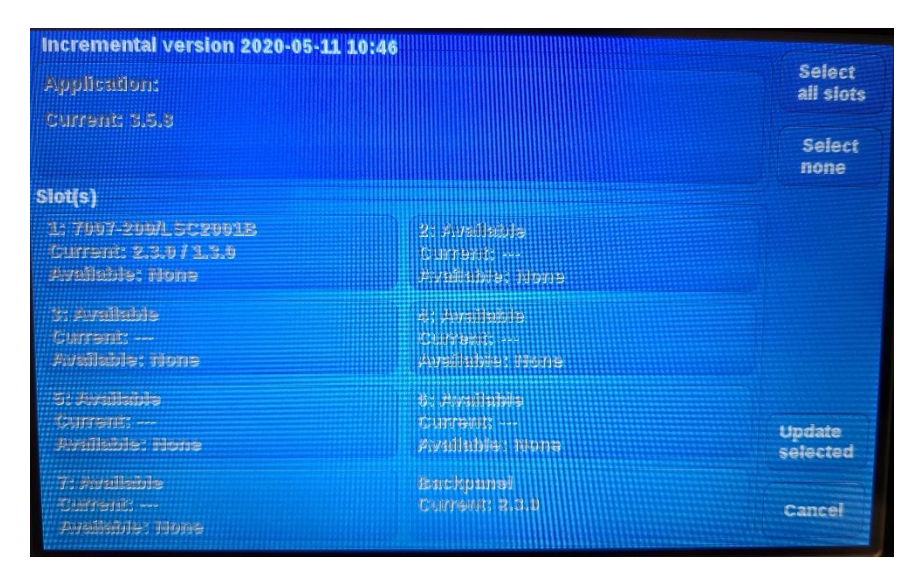

#### **Remote Control**

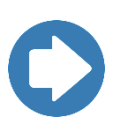

**Note:** To control a device installed in the EMCenter from a remote computer using the GPIB interface, the IEEE address of the EMCenter must be set correctly.

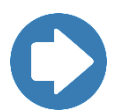

**Note:** To control a device installed in the EMCenter from a remote computer using the LAN port, the IP address and Subnet Mask of the EMCenter must be set correctly.

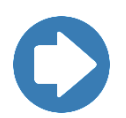

**Note:** To control a device installed in the EMCenter from a remote computer using the USB Interface, a USB Driver must be installed on the remote computer. See the section <u>Using the USB Interface</u> for more information.

#### Example: How to Connect EMCenter via Ethernet to PC

Refer to the portal document/video <u>*Ethernet Instrument Setup*</u> for systematic instructions on how to setup the EMCenter for remote commands via NI MAX.

#### Using the USB Interface

The USB drivers for the ETS-Lindgren EMCenter<sup>™</sup> Modular RF Platform and the EMPower<sup>™</sup> Power Meters automatically download and install when the EMCenter or EMPower is plugged into a computer that is connected to the Internet and that is installed with one of the following supported Microsoft® Windows® operating systems.

- Windows 7 Client operating system
- Windows 7 Client x64 operating system
- Windows 8 Client operating system
- Windows 10 Client operating system
- Windows 8 Client x64 operating system
- Windows 10 Client x64 operating system

If you use an operating system not listed, please contact ETS- Lindgren.

If your computer is not connected to the Internet, or it is connected but the automatic installation failed or was cancelled, you will need to download the drivers from www.ets-lindgren.com and manually install them on your computer. See the next section for the steps to download the drivers.

Administrative rights are required to install the USB drivers on your computer.

#### **Download USB Drivers**

The USB drivers are located at ets-lindgren.com.

- 1. On the Resources menu, click Software/Firmware.
- 2. In the Software column, click USB Virtual Comm Port Driver (the name of the zip file may vary slightly). Save the zip file to the desired location on your computer.
- 3. Extract the files from the downloaded zip file.

#### If Your Computer Is Installed With Windows 7, 8, Or 10

- 1. Follow the Download USB Drivers steps, above.
- 2. Plug the EMCenter or EMPower into a USB port on the computer.
- 3. Open the Device Manager.
- 4. Click Ports (COM & LPT).
- 5. Click the name of the USB device.
- 6. Click the Driver tab.
- 7. Click *Update Driver* to start the software dialog box.
- 8. Click *Browse my computer* for driver software.
- 9. Click Browse, navigate to the location on your computer where you extracted the files from the downloaded zip file, and then click the location.
- 10. Click OK, and then click Next.
- 11. Click Closed.
- 12. Reboot the computer.

#### To Change the Com Port Assignment

- 1. Plug the EMCenter or EMPower into a USB port on the computer.
- 2. Open the Device Manager.
- 3. Click Ports (COM & LPT).
- 4. Click the name of the USB device.
- 5. Click the Port Settings tab.
- 6. Click Advanced.
- 7. Click COM Port Number and select the desired COM port.
- 8. Click OK, and then click OK.

# Other software

The EMCenter™ Modular RF Platform may be controlled from a computer using these software products:

- ETS-Lindgren TILE!™ (Totally Integrated Laboratory Environment)
- ETS-Lindgren EMQuest<sup>™</sup> Data Acquisition and Analysis Software
#### Syntax for Commands Prefix ID\_Number

- **Prefix ID Number:** All commands for plug-in cards must have a prefix to refer to the specific card or sensor:
  - First character identifies the card slot. Each card in the EMCenter is assigned a unique device ID number (1-7) that is the same as the slot number; all commands for plug-in cards must be preceded by the numbered slot where the card is installed.
    - Note: If a card takes up 2 slots, then use the first of the 2 slots to identify it. For example, an EMSwitch in slots 3 and 4 would identify as slot 3 for commands.

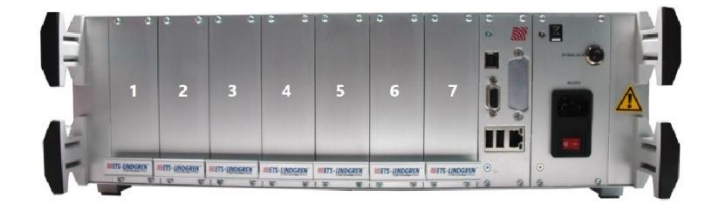

- Second character provides the device port of the card (if applicable). If the card provides a multiple port, like EMPower, the port letter must also precede the command (such as A, B, C, or D).
- **Command for EMCenter or plug-in card:** See the section <u>Command Set</u> for the full list of commands for all EMCenter Plug-In cards and sensors.
- Termination character: A carriage return (CR) must terminate each command. For example "\n".

#### **Syntax Examples**

Example 1: Request Device Identification of EMSwitch Card in Slot 3:

3:\*IDN?\n

Example 2: Request E-Field Reading from the EMSense card in slot 1:

1:D2\n

Example 3: Request a power value from the EMPower sensor connected to port B of the card in slot2:

2B:POWER?\n

# **Common General EMCenter Commands**

#### \*IDN?

| Description | Request the identification of the EMCenter.<br><b>Note</b> : If you do not want the EMCenter system version reference the specific slot/port. | n, add the prefix to |
|-------------|----------------------------------------------------------------------------------------------------|----------------------|
| Response    | <ul> <li>ETS-Lindgren, [Product name] XXXX-XXX, N.N.N</li> <li>XXXX-XXX is the model number</li> <li>N.N.N is the revision number</li> </ul>  |                      |
| Example     | Query *IDN?\n<br>Read ETS-Lindgren EMCenter version 4.3.4\n                                                                                   | //EMCenter system    |
|             | Query 1:*IDN?\n<br>Read ETS-Lindgren, EMSwitch 7001-003, 4.3.3\n                                                                              | //EMSwitch card      |
|             | Query 2:*IDN?\n<br>Read ETS-Lindgren, EMPower 7002-001, 5.3.3\n                                                                               | //EMPower card       |
|             | Query 2A:*IDN?\n<br>Read ETS-Lindgren, EMPower 7002-003, 2.60                                                                                 | //EMPower probe      |
|             | Query 3:*IDN?\n<br>Read ETS-Lindgren, EMGen 7003-003, 1.2.8                                                                                   | //EMGen card         |
|             | Query 4:*IDN?\n<br>Read ETS-Lindgren, EMControl 7006-001, 2.8.0\n                                                                             | //EMControl card     |
|             | Query 5:*IDN?\n<br>Read ETS-Lindgren, EMSense 10 7007-200, 2.8.2                                                                              | //EMSense 10 card    |
|             | Query <b>5A:*IDN?\n</b><br>Read <b>ETS-Lindgren, EMSense 10 7007-201, 2.8.0</b>                                                               | //EMSense 10 probe   |

# CLEAR

| Description | Clears any present errors |
|-------------|---------------------------|
| Example     | Write CLEAR\n             |

# ID\_NUMBER?

| Description | Gets the system ID number of the plug-in card without header command |                                   |
|-------------|----------------------------------------------------------------------|-----------------------------------|
| Response    | x.x.x.x.x.x.x.x                                                      |                                   |
| Example     | Query <b>ID_number?\n</b><br>Read <b>0.192.8.154.135.41.74.87\n</b>  | //unique id of EMCenter CPU       |
|             | Query <b>4:ID_number?\n</b><br>Read <b>1.53.138.129.21.0.0.100\n</b> | //unique id of EMSwitch in slot 4 |

# STATUS?

| Description | Request the status of the EMCenter; reply is device-specific |
|-------------|--------------------------------------------------------------|
| Response    | EMSense would have 'LASER ON' or 'STANDBY' or error          |
| Example     | Query <b>STATUS?\n</b><br>Read <b>OK\n</b>                   |

# LOCAL

| Description | Return to local mode |
|-------------|----------------------|
| Example     | Write LOCAL\n        |

# **REBOOT SYSTEM**

| Description | Reboots the EMCenter / Restarts embedded software |
|-------------|---------------------------------------------------|
| Response    | ОК                                                |
| Example     | Write REBOOT SYSTEM\n                             |

# RESET

| Description | Clears the current error |
|-------------|--------------------------|
| Example     | Write RESET\n            |

# VERSION\_HW?

| Description | Returns the hardware version number                             |
|-------------|-----------------------------------------------------------------|
| Response    | x.y.z                                                           |
| Example     | Query VERSION_HW?\n<br>Read 1.0.0\n //EMCenter hardware version |

### VERSION\_SW?

| Description | Returns the software version number                             |  |
|-------------|-----------------------------------------------------------------|--|
| Response    | x.y.z                                                           |  |
| Example     | Query VERSION_SW?\n<br>Read 4.3.4\n //EMCenter software version |  |

## EMSwitch Plug-In Cards 7001-0xx Commands

#### All EMSwitch Model Commands

### INT\_RELAY\_<R>?

| Description | Returns the status of internal relay                                             |
|-------------|----------------------------------------------------------------------------------|
| Parameters  | <r> = A, B, C, or D</r>                                                          |
| Response    | NO or NC                                                                         |
| Example     | Query 4:INT_RELAY_A?\n<br>Read NC\n // Normally Closed<br>Query 4:INT_RELAY_B?\n |
|             | Read NO\n // Normally Open                                                       |

# INT\_RELAY\_<R>\_[NC/NO]

| Description | Sets the internal relay position                                                    |
|-------------|-------------------------------------------------------------------------------------|
| Parameters  | <r> = A, B, C, or D<br/>[NC or NO] = Normally Closed (NC) or Normally Open (NO)</r> |
| Example     | Write 4:INT_RELAY_A_NO\n                                                            |
|             | Write 4:INT_RELAY_B_NC\n                                                            |

# INT\_TEMPERATURE\_<R>?

| Description | Returns the analog temperature of the internal relay                                                                                                    |
|-------------|----------------------------------------------------------------------------------------------------|
| Parameters  | <r> = A, B, C, or D</r>                                                                                                    |
| Response    | Three ASCII characters with temperature in degrees Celsius                                                                                                    |
| Example     | Query <b>4:INT_TEMPERATURE_A?\n</b><br>Read <b>353.0\n</b> //Slot 4, Relay A is 353°C<br>Query <b>4:INT_TEMPERATURE_B?\n</b><br>Read <b>338.0\n</b> // Slot 4, Relay B is 338°C |

## External Relay Commands

### EXT\_CURRENT?

| Description | Returns the total current consumption of the external relays in mA |
|-------------|--------------------------------------------------------------------|
| Response    | xx mA                                                              |

# EXT\_READBACK\_A?

| Description | Returns if the indicator contacts of relay A are enabled or disabled |
|-------------|----------------------------------------------------------------------|
| Response    | ON or OFF                                                            |

# EXT\_READBACK\_A\_OFF

| <b>Description</b> Disables the use of indicator contacts of external relay A |
|-------------------------------------------------------------------------------|
|-------------------------------------------------------------------------------|

### EXT\_READBACK\_A\_ON

| Description | Enables the use of indicator contacts of external relay A |
|-------------|-----------------------------------------------------------|
|-------------|-----------------------------------------------------------|

### EXT\_READBACK\_B?

| Description | Returns if the indicator contacts of relay B are enabled or disabled |
|-------------|----------------------------------------------------------------------|
| Response    | ON or OFF                                                            |

#### EXT\_READBACK\_B\_OFF

| Description | Disables the use of indicator contacts of external relay B |
|-------------|------------------------------------------------------------|
|-------------|------------------------------------------------------------|

## EXT\_READBACK\_B\_ON

| Description | Enables the use of indicator contacts of the relay B |
|-------------|------------------------------------------------------|
| -           |                                                      |

### EXT\_RELAY\_<R>?

| Description | Returns status of external relay A or B |
|-------------|-----------------------------------------|
| Parameters  | <r> = Relay A or B</r>                  |
| Response    | 1, 2, 3, 4, 5, 6                        |
| Example     | EXT_RELAY_A?<br>EXT_RELAY_B?            |

# EXT\_RELAY\_<R>\_<N>

| Description | Sets external relay A or B to the positon 0-6.                                                                                                    |
|-------------|----------------------------------------------------------------------------------------------------|
| Parameters  | <r> = Relay A or B<br/><n> = Positions (1-6), 0 means no outputs active</n></r>                                                                                                    |
| Example     | EXT_RELAY_A_1<br>EXT_RELAY_A_2<br>EXT_RELAY_A_3<br>EXT_RELAY_A_4<br>EXT_RELAY_A_5<br>EXT_RELAY_A_6<br>EXT_RELAY_B_1<br>EXT_RELAY_B_2<br>EXT_RELAY_B_3<br>EXT_RELAY_B_4<br>EXT_RELAY_B_5<br>EXT_RELAY_B_6 |

# EXT\_VOLTAGE?

| Description | Returns the supply voltage for external relays |
|-------------|------------------------------------------------|
| Response    | 12V or 24V or 28V                              |

# EXT\_VOLTAGE\_<V>

| Description | Sets the supply voltage for external relays |
|-------------|---------------------------------------------|
| Parameters  | <v> = 12, 24, or 28</v>                     |

### Relay SP6T Card Commands

#### INTLK? SAFETYRELAY

| Description | Returns the status of the interlock connector on the front of the plug-in card for the safety relay(s). The safety relay(s) can be selected with the jumpers on the PCB. |
|-------------|----------------------------------------------------------------------------------------------------|
| Response    | 0: No interlock (relay is working normal)<br>1: Interlock active (supply relay off)                                                                                      |

# INT\_RELAY\_<R>?

| Returns status of internal relay A or B                                                                          |  |
|----------------------------------------------------------------------------------------------------|--|
| <r> = A or B</r>                                                                                                 |  |
| 1, 2, 3, 4, 5, 6<br>If '0' is returned, no coil is energized, and all 6 outputs are open                         |  |
| Query 1:INT_RELAY_A?\n<br>Read 0\n //COM A, all open<br>Query 1:INT_RELAY_B?\n<br>Read 6\n //COM B in Resition 6 |  |
|                                                                                                    |  |

### INT\_RELAY\_<R>\_<N>

| Description | Sets internal relay A or B.                          |                              |
|-------------|------------------------------------------------------|------------------------------|
| Parameters  | <r> = Relay A or B<br/><n> = Positions (1-6)</n></r> |                              |
| Response    | 1, 2, 3, 4, 5, 6                                     |                              |
| Example     | Write 1:INT_RELAY_A_4\n                              | //Set Relay A to Position 4  |
|             | Write 1:INT_RELAY_B_2\n                              | // Set Relay B to Position 2 |

# **Remote Relay Commands**

### N11RELAY\_2?

| Description | Get position of switch 2 of EMSwitch Remote Relay 1 |
|-------------|-----------------------------------------------------|
| Response    | 1, 2, 3, 4, 5, 6                                    |

# N11RELAY\_2\_3

| Description | Set switch 2 of EMSwitch Remote Relay 1 to position 3 |
|-------------|-------------------------------------------------------|
| Response    | ОК                                                    |

# N12RELAY\_2\_4

| Description | Set switch 2 of EMSwitch Remote Relay 2 to position 4 |
|-------------|-------------------------------------------------------|
| Response    | ОК                                                    |

### N12RELAY\_3?

| Description | Get position of switch 3 of EMSwitch Remote Relay 2 |
|-------------|-----------------------------------------------------|
| Response    | 1, 2, 3, 4, 5, 6                                    |

### N12RELAYTYPE\_2?

| Description | Get switch type of switch 3 of EMSwitch Remote Relay 2 |
|-------------|--------------------------------------------------------|
| Response    | 2, 3, 4, 5, 6                                          |

### N12READBACK\_3?

| Description | Get readback status to switch 3 of EMSwitch Remote Relay 2 |
|-------------|------------------------------------------------------------|
| Response    | 0 (disabled)<br>1 (enabled)                                |

### N12READBACK\_3\_0

| Description | Disable readback to switch 3 of EMSwitch Remote Relay 2 |
|-------------|---------------------------------------------------------|
| Response    | ОК                                                      |

### N12READBACK\_3\_1

| Description | Enable readback to switch 3 of EMSwitch Remote Relay 2 |
|-------------|--------------------------------------------------------|
| Response    | ОК                                                     |

## N12RELAYTYPE\_3\_2

| Description | Set switch type of switch 3 of EMSwitch Remote Relay 2 from 1 to 2 |
|-------------|--------------------------------------------------------------------|
| Response    | ОК                                                                 |

# N12RELAYTYPE\_3\_3

| Description | Set switch type of switch 3 of EMSwitch Remote Relay 2 from 1 to 3 |
|-------------|--------------------------------------------------------------------|
| Response    | ОК                                                                 |

### N12RELAYTYPE\_3\_4

| Description | Set switch type of switch 3 of EMSwitch Remote Relay 2 from 1 to 4 |
|-------------|--------------------------------------------------------------------|
| Response    | ОК                                                                 |

### N12RELAYTYPE\_3\_5

| Description | Set switch type of switch 3 of EMSwitch Remote Relay 2 from 1 to 5 |
|-------------|--------------------------------------------------------------------|
| Response    | ОК                                                                 |

### N12RELAYTYPE\_3\_6

| Description | Set switch type of switch 3 of EMSwitch Remote Relay 2 from 1 to 6. |
|-------------|---------------------------------------------------------------------|
| Response    | ОК                                                                  |

# EMPower Plug-In Card 7002-00X Commands

### All EMPower Mode Commands

### ACQ\_SPEED?

| Description | Returns ADC speed in KS/sec                          |
|-------------|------------------------------------------------------|
| Response    | Speed in KS/sec                                      |
| Example     | Query <b>2A:ACQ_SPEED?\n</b><br>Read <b>1000.0\n</b> |

### ACQ\_SPEED <s>

| Description | Sets ADC sample speed in KS/sec                                                                                                    |
|-------------|----------------------------------------------------------------------------------------------------|
| Parameters  | <s> = 20, 100, 1000, or 10000<br/>Note: Models 7002-002 and -004 can be set to 10 MS/sec in firmware<br/>versions higher than 2.7.0<br/>Note: Different Settings for -006 power meter</s> |
| Example     | Write 2A:ACQ_SPEED 1000\n                                                                                                    |

### AUTO\_STORE?

| Description | Returns the current store setting                |
|-------------|--------------------------------------------------|
| Response    | 0 or 1                                           |
| Example     | Query <b>2A:AUTO_STORE?\n</b><br>Read <b>0\n</b> |

### AUTO\_STORE <s>

| Description | Sets the auto store mode                                                                                                    |
|-------------|----------------------------------------------------------------------------------------------------|
| Parameters  | <s> = 0 (settings will not be automatically stored)<br/><s> = 1 (settings will be stored in flash after each change of the settings)</s></s> |
| Example     | Write 2A:AUTO_STORE 1\n                                                                                                    |

# BURST? <NUM>

| Description | Request multi measure power level in dBm Performs <number> of power measurements after each other. After the last send power measurement '<space>dBm' is sent.</space></number> |
|-------------|----------------------------------------------------------------------------------------------------|
| Parameters  | <num> = number of measurements</num>                                                                                                    |
| Response    | Power level in dBm in the range of -12.34 - 12.35 dBm                                                                                                    |
| Example     | Query <b>2A:BURST? 5\n</b><br>Read <b>-63.92 -63.85 -63.85 -64.03 -63.99 dBm</b>                                                                                                |

### FILTER?

| Description | Returns the filter setting                      |
|-------------|-------------------------------------------------|
| Response    | Auto, 1, 2, 3, 4, 5, 6, 7                       |
| Example     | Query <b>2A:FILTER?\n</b><br>Read <b>AUTO\n</b> |

# FILTER <n>

| Description | Sets the number of samples used to calculate the RMS power value                                                                                 |
|-------------|----------------------------------------------------------------------------------------------------|
| Parameters  | <1> = 10 samples<br><2> = 30 samples<br><3> = 100 samples<br><4> = 300 samples<br><5> = 1000 samples<br><6> = 3000 samples<br><7> = 5000 samples |
| Example     | Write 2A:FILTER 7\n                                                                                                    |

# FILTER AUTO

| Description | Sets the filter to automatic.                                                                                                    |
|-------------|----------------------------------------------------------------------------------------------------|
|             | The number of samples depends on the dBm range:<br>+10 to -20 dBm = 100 samples<br>-20 to -30 dBm = 300 samples<br>-30 to -40 dBm = 1000 samples<br>-40 to -50 dBm = 3000 samples<br>below -50 dBm = 5000 samples |
| Response    | ОК                                                                                                    |
| Example     | Write 2A:FILTER AUTO\n                                                                                                    |

## FREQUENCY?

| Description | Returns the frequency in kHZ                |
|-------------|---------------------------------------------|
| Response    | <f> in kHz</f>                              |
| Example     | Query 2A:FREQUENCY?\n<br>Read 1300000 kHz\n |

### FREQUENCY <f>

| Description | Sets the frequency                                                                                                    |
|-------------|----------------------------------------------------------------------------------------------------|
| Parameters  | <pre><f> in kHz Note: The frequency can be set at resolution 0.1 kHz in firmware versions higher than 2.4.x</f></pre> |
| Example     | Write 2A:FREQUENCY 5000\n                                                                                             |

# FREQUENCY? MAX

| Description | Returns the Highest measurable frequer          | псу          |
|-------------|-------------------------------------------------|--------------|
| Response    | <f> in kHz</f>                                  |              |
| Example     | Query 2A:FREQUENCY? MAX\n<br>Read 6000000 kHz\n | II(or 6 GHz) |

## FREQUENCY? MIN

| Description | Returns the Lowest measurable frequency                 |
|-------------|---------------------------------------------------------|
| Response    | <f> in kHz</f>                                          |
| Example     | Query <b>2A:FREQUENCY? MAX\n</b><br>Read <b>9 kHz\n</b> |

### MODE?

| Description | Returns current mode                       |            |
|-------------|--------------------------------------------|------------|
| Response    | 0, 1, 2, or 3                              |            |
| Example     | Query <b>2A:MODE?\n</b><br>Read <b>0\n</b> | //RMS mode |

### MODE <m>

| Description | Sets the mode. <b>Note</b> : This command only applies to models 7002-003 and -005                                                    |
|-------------|----------------------------------------------------------------------------------------------------|
| Parameters  | <m> = 0 for RMS mode<br/><m> = 1 for max hold (peak)<br/><m> = 2 for envelope tracing mode<br/><m> = 3 for burst mode</m></m></m></m> |
| Example     | Write <b>2A:MODE 3</b> //Set Port A power meter to Burst mode                                                                         |

# POWER?

| Description | Returns the measured power in dBm                    |
|-------------|------------------------------------------------------|
| Response    | < <b>p&gt;</b> in dBm                                |
| Example     | Query <b>2A:POWER?\n</b><br>Read <b>-63.84 dBm\n</b> |

# POWER\_OFFSET?

| Description | Returns the power offset in dB              |
|-------------|---------------------------------------------|
| Response    | Power offset in dB                          |
| Example     | Query 2A:POWER_OFFSET?\n<br>Read 30.00 dB\n |

## POWER\_OFFSET

| Description | Sets the power offset in dB    |
|-------------|--------------------------------|
| Parameters  | = -100.00 to 100.00 dB         |
| Example     | Write 2A:POWER_OFFSET -12.50\n |

## POWER\_UNIT?

| Description | Returns the power unit                           |
|-------------|--------------------------------------------------|
| Response    | 0 or 1                                           |
| Example     | Query <b>2A:POWER_UNIT?\n</b><br>Read <b>0\n</b> |

## POWER\_UNIT <u>

| Description | Sets the power unit; Applies only to the "POWER?" command in mode 0 and mode 1. |
|-------------|---------------------------------------------------------------------------------|
| Parameters  | <u> = 0 for dBm<br/><u> = 1 for Watts</u></u>                                   |
| Example     | Write 2A:POWER_UNIT 0\n                                                         |

# STORE

| Description | Stores the current settings in flash memory |
|-------------|---------------------------------------------|
| Response    | ОК                                          |
| Example     | Write 2A:STORE\n                            |

# **TEMPERATURE?**

| Description | Returns board temperature in 0.1 degrees.<br><b>Note</b> : Power measurements will be interrupted if a temperature reading is requested |
|-------------|----------------------------------------------------------------------------------------------------|
| Response    | Temp in Degrees                                                                                                    |
| Example     | Query <b>2:TEMPERATURE?\n</b><br>Read <b>307.0\n //</b> Slot 2 board is <i>30.7°C</i>                                                   |

### VBW?

| Description | Returns the VBW setting                           |
|-------------|---------------------------------------------------|
| Response    | 0, 1, 2, 3, or AUTO                               |
| Example     | Query <b>2A:VBW?\n</b><br>Read <b>3\n //</b> 1kHz |

# VBW <n>

| Description | Sets the video bandwidth (VBW). The VBW should be 10 times smaller than the lowest frequency to be measured.                                                                                     |
|-------------|----------------------------------------------------------------------------------------------------|
|             | Note: This command only applies to models 7002-002 and -003                                                                                                    |
|             | <b>Note</b> : If a VBW has been set for mode 0, this will not affect the VBW setting for mode 1, 2, or 3, and vice versa. Each mode remembers its own VBW setting separate from the other modes. |
| Response    | <0> = 10MHz<br><1> = 1MHz<br><2> = 200kHz<br><3> = 1kHz<br><b>Note</b> : Different Settings for -006 power meter                                                                                 |
| Example     | Write 2A:VBW 0\n                                                                                                    |

### **VBW AUTO**

| Description | Set the VBW to automatic; the VBW is coupled to the sample speed of the power meter.                                                         |
|-------------|----------------------------------------------------------------------------------------------------|
| Options     | VBW = 10 MHz at 1 MS/sec<br>VBW = 1 MHz at 100 KS/sec<br>VBW = 200 kHz at 20 KS/sec<br><b>Note</b> : Different Settings for -006 power meter |
| Example     | Query 2A:VBW AUTO\n                                                                                                    |

## VERSION\_SW?

| Description | Returns sensor software version                    |
|-------------|----------------------------------------------------|
| Response    | x.xx                                               |
| Example     | Query 2A:VERSION_SW?\n<br>Read 2.60\n //probe -003 |

## Mode 2: Envelope Tracing Commands

### ACQ\_AUTO\_TRIGGER?

| Description | Returns trigger mode.                                     |
|-------------|-----------------------------------------------------------|
| Response    | 0 or 1                                                    |
| Example     | Query 2A:ACQ_AUTO_TRIGGER?\n<br>Read 0\n //single trigger |

# ACQ\_AUTO\_TRIGGER <t>

| Description | Sets the trigger mode that should be used                                                                                                    |
|-------------|----------------------------------------------------------------------------------------------------|
| Parameters  | <0> = single triggering<br><1> = automatic (normal) triggering<br><b>Note</b> : If auto trigger mode is set to 1, the power sensor will automatically<br>arm each time the data has been read from the device. |
| Example     | Write 2A:ACQ_AUTO_TRIGGER 1\n //auto trigger                                                                                                    |

# ACQ\_LOG\_DATA?

| Description | Returns log power values from buffer in dBm (ASCII text dump, values are separated by a ";") |
|-------------|----------------------------------------------------------------------------------------------|
| Response    | Power values from buffer samples 0 to 1000                                                   |
| Time        | The approximate time for the data transfer at 115200 bps is 720 ms                           |

# ACQ\_LOG\_DATA\_ENH? <i>,<j>

| Description | Returns log data from pre and/or post trigger buffer (text dump)                                                                                                    |
|-------------|----------------------------------------------------------------------------------------------------|
| Parameters  | Buffer sizes <i> and <j> can be 0 to 2000</j></i>                                                                                                    |
| Response    | Power values from buffer <i> samples before trigger to <j> samples after trigger</j></i>                                                                             |
| Time        | <ul> <li>The approximate time for the data transfer at 115200 bps is</li> <li>720ms for i=j=500</li> <li>1425ms for i=j=1000</li> <li>2850ms for i=j=2000</li> </ul> |

### ACQ\_LOG\_DATA\_ENH\_BIN? <i>,<j>

| Description | Returns log data from pre and/or post trigger buffer (binary dump, 2 byte integer *100) special code 0x7777 represents data start, 0xAAAA represents data end      |
|-------------|----------------------------------------------------------------------------------------------------|
| Response    | Power values from buffer <i> samples before trigger to <j> samples after trigger</j></i>                                                                           |
| Time        | <ul> <li>The approximate time for the data transfer at 115200 bps is</li> <li>180ms for i=j=500</li> <li>360ms for i=j=1000</li> <li>720ms for i=j=2000</li> </ul> |

# ACQ\_LOG\_DELAY?

| Description | Returns number of samples that searching for a trigger will be delayed after first occurring trigger |
|-------------|----------------------------------------------------------------------------------------------------|
| Response    | 0 to 2000000                                                                                         |
| Example     | Query <b>2A:ACQ_LOG_DELAY?\n</b><br>Read <b>50\n</b>                                                 |

# ACQ\_LOG\_DELAY <d>

| Description | Sets number of samples that a trigger will be delayed after the measurement is armed |
|-------------|--------------------------------------------------------------------------------------|
| Parameters  | <d>= 0 to 2000000</d>                                                                |
| Example     | Write 2A:ACQ_LOG_DELAY 25\n                                                          |

# ACQ\_LOG\_MAX?

| Description | Returns the highest power value in dBm recorded in buffers |
|-------------|------------------------------------------------------------|
| Response    | highest power in dBm                                       |
| Example     | Query <b>2A:ACQ_ LOG_MAX?\n</b><br>Read <b>-9.97 dBm\n</b> |

## ACQ\_LOG\_RESET

| Description | Resets (clears) the sample buffers and arms the envelope trace measurement to wait for the next valid trigger |
|-------------|----------------------------------------------------------------------------------------------------|
| Example     | Write 2A:ACQ_LOG_RESET\n                                                                                      |

# ACQ\_LOG\_STATUS?

| Description | Returns the log status                              |
|-------------|-----------------------------------------------------|
| Response    | 0 = waiting for trigger<br>1 = buffers filled       |
| Example     | Query <b>2A:ACQ_LOG_RESET?\n</b><br>Read <b>0\n</b> |

## ACQ\_LOG\_THRESHOLD?

| Description | Returns trigger level; second value is an internal level for debug purposes |
|-------------|-----------------------------------------------------------------------------|
| Example     | Query 2A:ACQ_LOG_THRESHOLD?\n<br>Read -40.00; 12345\n                       |

# ACQ\_LOG\_THRESHOLD <I>

| Description | Sets the trigger level to power level <l> in dBm</l> |
|-------------|------------------------------------------------------|
| Parameters  | <l> in dBm</l>                                       |
| Example     | Write 2A:ACQ_LOG_THRESHOLD 10\n                      |

# ACQ\_LOG\_TRIGGER?

| Description | Returns Trigger mode                                                                                       |
|-------------|----------------------------------------------------------------------------------------------------|
| Response    | <a> = mode (0 or 1)<br/><b> = rising/falling edge (0 or 1)<br/><c> = trigger filter (1 to 100)</c></b></a> |
| Example     | Query <b>2A:ACQ_LOG_TRIGGER?\n</b><br>Read <b>1,1,1\n</b>                                                  |

# ACQ\_LOG\_TRIGGER <a>,<b>,<c>

| Description | Sets trigger mode                                                                                                    |
|-------------|----------------------------------------------------------------------------------------------------|
| Parameters  | <a> = 0 for Edge triggering or 1 for Level triggering<br/>(Note: During edge trigger the distance between two samples is 10,<br/>during level trigger the distance between to samples is 1)<br/><b> = 0 for Falling edge or 1 for Rising edge<br/><c> = 1 to 100 for number of samples used to evaluate edge or level<br/>trigger</c></b></a> |
| Example     | Write 2A:ACQ_LOG_TRIGGER 0,1,10\n                                                                                                    |

### ACQ\_LOG\_TRIG\_DIST <d>

| Description | Sets the distance between two consecutive samples for detecting rising or falling edge.<br><b>Note</b> : This command is only used for debugging. Default distance is 10 samples. VALUE will not be stored in flash memory. |
|-------------|----------------------------------------------------------------------------------------------------|
| Parameters  | <d>=1 to100</d>                                                                                                    |
| Example     | Write 2A:ACQ_LOG_TRIG_DIST 10\n                                                                                                    |

# ACQ\_LOG\_TRIG\_HOLDOFF?

| Description | Returns number of samples that trigger will be held off after first occurring trigger |
|-------------|---------------------------------------------------------------------------------------|
| Response    | 0 to 1000000                                                                          |
| Example     | Query 2A:ACQ_LOG_TRIG_HOLDOFF?\n<br>Read 100\n                                        |

# ACQ\_LOG\_TRIG\_HOLDOFF <d>

| Description | Sets number of samples that a trigger will be held off after first occurring trigger. If a trigger occurs during the hold off period, the counter will be reset. |
|-------------|----------------------------------------------------------------------------------------------------|
| Parameters  | <d>= 0 to 1000000</d>                                                                                                    |
| Example     | Write 2A:ACQ_LOG_TRIG_HOLDOFF 100\n                                                                                                    |

## Mode 3: Burst Logging Commands

### BM\_BURST\_COUNT?

| Description | Returns the number of bursts found within the set measurement period. |
|-------------|-----------------------------------------------------------------------|
| Response    | Number of bursts; the maximum number is 800                           |
| Example     | Query <b>2A:BM_BURST_COUNT?\n</b><br>Read <b>252\n</b>                |

# BM\_BURST\_DATA?<i>

| Description | Returns for burst with number <i> the start time (x); end time (y); RMS power (z). Final character is a newline.</i>            |
|-------------|----------------------------------------------------------------------------------------------------|
| Parameters  | <i>= burst number</i>                                                                                                    |
| Response    | <ul> <li>"x;y;z" or "NO DATA"</li> <li><x> = start time</x></li> <li><y> = end time</y></li> <li><z> = RMS power</z></li> </ul> |

# BM\_BURST\_DATA\_DUMP

| Description | Returns for each burst within the measurement period the start time (x);<br>end time (y); RMS power (z). Final character is a newline. |
|-------------|----------------------------------------------------------------------------------------------------|
| Response    | <ul> <li>"x;y;z" or "NO DATA"</li> <li><x> = start time</x></li> <li><y> = end time</y></li> <li><z> = RMS power</z></li> </ul>        |

### BM\_GO

| Description | Starts a single burst measurement |
|-------------|-----------------------------------|
| Response    | ОК                                |
| Example     | Write 2A:BM_GO\n                  |

## **BM\_MEASURE\_PERIOD?**

| Description | Returns the measurement period               |
|-------------|----------------------------------------------|
| Response    | Time in milliseconds (ms)                    |
| Example     | Query 2A:BM_ MEASURE_PERIOD?\n<br>Read 500\n |

### BM\_MEASURE\_PERIOD <T>

| Description | Sets the measurement period <t>in ms</t> |
|-------------|------------------------------------------|
| Parameters  | <t> can be set from 1 to 1000 ms</t>     |
| Example     | Write 2A:BM_MEASURE_PERIOD 500\n         |

### BM\_NOISE\_TIMER?

| Description | Returns the number of samples that are set            |
|-------------|-------------------------------------------------------|
| Response    | Number of samples                                     |
| Example     | Query <b>2A:BM_NOISE_TIMER?\n</b><br>Read <b>10\n</b> |

# BM\_NOISE\_TIMER <n>

| Description | Sets the number of samples allowed below the threshold before a new burst is counted |
|-------------|--------------------------------------------------------------------------------------|
| Parameters  | <n> can be set between 0 and 5000 samples</n>                                        |
| Example     | Write 2A:BM_NOISE_TIMER 10\n                                                         |

### BM\_STAT?

| Description | Returns the status of the burst measurement                                                                     |
|-------------|----------------------------------------------------------------------------------------------------|
| Response    | 0 = measurement is not started or in progress.<br>1 = measurement is completed and the data is ready to be read |
| Example     | Query <b>2A:BM_STAT?\n</b><br>Read <b>1\n</b>                                                                   |

# BM\_TRIG\_LEVEL?

| Description | Returns the trigger level in dBm                      |
|-------------|-------------------------------------------------------|
| Response    | <l> in dBm</l>                                        |
| Example     | Query <b>2A:BM_TRIG_LEVEL?\n</b><br>Read <b>-40\n</b> |

# BM\_TRIG\_LEVEL <I>

| Description | Sets the trigger level for burst detection |
|-------------|--------------------------------------------|
| Parameters  | <l> can be set between -70 and +12 dBm</l> |
| Example     | Write 2A:BM_TRIG_LEVEL -10\n               |

# 7002-006 Only Commands

### ACQ\_SPEED <s>

| Description | Sets ADC sample speed in KS/sec                                     |
|-------------|---------------------------------------------------------------------|
| Parameters  | < <b>s</b> > = 10, 50, 100, 500, 1000, 5000, 10000, 20000, or 40000 |
| Example     | Write 2A:ACQ_SPEED 5000\n                                           |

### FILTER\_BW?

| Description | Returns the filter bandwidth in Hz. Sample speed divided by number of averages defined by the filter setting. |
|-------------|----------------------------------------------------------------------------------------------------|
| Response    | < <b>BW</b> > in Hz                                                                                           |
| Example     | Query 2A:FILTER_BW?\n                                                                                         |

### VBW?

| Description | Returns the VBW setting                        |
|-------------|------------------------------------------------|
| Response    | Auto, 1 kHz, 10 kHz, 100 kHz, 1 MHz, or 10 MHz |
| Example     | Query <b>2A:VBW?\n</b><br>Read <b>1 MHz\n</b>  |

## **VBW AUTO**

| Description | Set the VBW to automatic; the VBW is coupled to the sample speed of the power meter.                                                                                                   |
|-------------|----------------------------------------------------------------------------------------------------|
| Options     | VBW = 10 MHz at 20 MS/sec and 40 MS/sec<br>VBW = 1 MHz at 5 MS/sec<br>VBW = 100 kHz at 1 MS/sec and 500 KS/sec<br>VBW = 10 kHz at 100 KS/sec<br>VBW = 1 kHz at 10 KS/sec and 50 KS/sec |
| Example     | Query 2A:VBW AUTO\n                                                                                                    |

# 7002-009 Only Commands

### ACQ\_SPEED?

| Description | Gets set ADC sample speed in KS/sec  |  |
|-------------|--------------------------------------|--|
| Response    | < <b>s</b> > in KS/sec               |  |
| Example     | Write 2A:ACQ_SPEED?\n<br>Read 1000\n |  |

# ACQ\_SPEED <s>

| Description | Sets ADC sample speed in KS/sec                                   |  |
|-------------|-------------------------------------------------------------------|--|
| Parameters  | <s> = 1000 or 5000*<br/>* 5000 is not supported in range mode</s> |  |
| Example     | Write 2A:ACQ_SPEED 1000\n                                         |  |

# FILTER\_BW?

| Description | Returns the filter bandwidth in Hz. Filter bandwidth is calculated by ACQ_speed divided by averaging. |
|-------------|----------------------------------------------------------------------------------------------------|
| Response    | < <b>BW</b> > in Hz.                                                                                  |
| Example     | Query 2A:FILTER_BW?\n                                                                                 |

# Get\_DATA?

| Description | Returns power, frequency, and filter in a single reply. |  |
|-------------|---------------------------------------------------------|--|
| Example     | Query 2A:Get_DATA?\n                                    |  |

# EMGen Plug-In Card 7003-003 Commands

### General EMGen Commands

### \*CLS

| Description | CLS (Clear Status) is used to clear the status byte (STB) and event status |
|-------------|----------------------------------------------------------------------------|
|             | enable register (ESR) by setting them to 0                                 |

#### \*ESE?

| Description | Gets the result of the event status enable (ESE) register |  |
|-------------|-----------------------------------------------------------|--|
| Response    | Value can be set from 0 to 128                            |  |

### \*ESE <value>

| Description | Set bits in the standard event status enable (ESE) register |
|-------------|-------------------------------------------------------------|
| Parameters  | Value can be set from 0 to 128                              |

### \*OPC?

| Description | Operation Complete (OPC) queries whether the last command has been executed. OPC returns 1 when the previous command has been processed.                                                                                                    |
|-------------|----------------------------------------------------------------------------------------------------|
|             | This command allows for software synchronization following the setting of signal generator parameters. ETS-Lindgren recommends using the *OPC? query following FREQuency and POWer setting changes. The command can be appended to the previous command using a semicolon as the separator (see Example). |
| Example     | Write <b>POW 3</b> = Set output level to 3 dBm<br>Query * <b>OPC?</b> = Query operation status<br>Read * <b>OPC 1</b> = Previous command is complete<br>Write <b>FREQ 30MHZ</b>                                                                                                    |
|             | Read * <b>OPC 1</b> = Previous command is complete                                                                                                    |

| Description | Resets the device (RST). Reset all parameters to their specified default values. Device remains in remote mode. |                       |                     |
|-------------|----------------------------------------------------------------------------------------------------|-----------------------|---------------------|
| Response    |                                                                                                    | AM:DEPTh              | 80 %                |
|             |                                                                                                    | AM:INTernal:FREQuency | 1000 Hz             |
|             |                                                                                                    | AM:STATe              | OFF                 |
|             |                                                                                                    | FM:DEViation          | 1000 Hz             |
|             |                                                                                                    | FM:INT:FREQuency      | 1000 Hz             |
|             |                                                                                                    | FM:STATe              | OFF                 |
|             |                                                                                                    | FREQuency             | 125 MHz             |
|             |                                                                                                    | OUTPut:STATe          | OFF                 |
|             |                                                                                                    | POWer                 | -30 dBm             |
|             |                                                                                                    | PULM:BURST:NUMber     | 50                  |
|             |                                                                                                    | PULM:BURST:PERiod     | 1 Hz                |
|             |                                                                                                    | PULM:BURST:STATe      | OFF                 |
|             |                                                                                                    | PULM:STATe            | OFF                 |
|             |                                                                                                    | PULSe:DELay           | PULSe:DELay:MINimum |
|             |                                                                                                    | PULSe:WIDTh           | PULSe:WIDTh:MINimum |

# \*SRE?

| Description | Gets the current state of the service request enable (SRE) register |  |
|-------------|---------------------------------------------------------------------|--|
| Response    | Value can be set from 0 to 128                                      |  |

### \*SRE <value>

| Description | Sets bits in the service request enable (SRE) register |  |
|-------------|--------------------------------------------------------|--|
| Parameters  | Value can be set from 0 to 128                         |  |

### \*STB?

| Description | Gets the value of the instrument's status byte (STB) |
|-------------|------------------------------------------------------|
| Response    | Value can be set from 0 to 128                       |

#### HVER?

| Description | Gets the current version of hardware |
|-------------|--------------------------------------|
| Response    | X.X.X.X.X.X.X                        |

### REF:EXT:CLK?

| Description | Queries if the external clock input is being used               |
|-------------|-----------------------------------------------------------------|
| Response    | ON = external clock reference<br>OFF = internal clock reference |
| Example     | Query REF:EXT:CLK?<br>Read REF:EXT:CLK OFF                      |

# REF:EXT:CLK [ON/OFF]

| Description | Sets the clock reference                                                                      |
|-------------|-----------------------------------------------------------------------------------------------|
| Parameters  | ON OFF 1 0<br>ON = external clock reference<br>OFF = internal clock reference                 |
| Example     | Write <b>REF:EXT:CLK ON</b> = external clock<br>Write <b>REF:EXT:CLK OFF</b> = internal clock |

# SOFTWARE:UPDATE

| Description | Starts the software update procedure |
|-------------|--------------------------------------|
|-------------|--------------------------------------|

## STAT:OPER?

| Description | Gets the status operation event register value |
|-------------|------------------------------------------------|
| Response    | value from 0 to 128                            |
| Example     | Query STAT:OPER?<br>Read STAT:OPER 0           |

### STAT:OPER:COND?

| Description | Gets the status operation condition register value |
|-------------|----------------------------------------------------|
| Response    | value from 0 to 128                                |
| Example     | Query STAT:OPER:COND?<br>Read STATUS:OPER:COND 0   |

### STAT:OPER:ENAB <value>

| Description | Sets the Status Operation Enable register value |
|-------------|-------------------------------------------------|
| Parameters  | Value from 0 to 128                             |

#### STAT:PRES

| Description | The Status Operation Enable and Status Questionable Enable registers |
|-------------|----------------------------------------------------------------------|
|             | are cleared                                                          |

#### SVER?

| Description | Gets the current software version of firmware |
|-------------|-----------------------------------------------|
| Response    | х.х.х                                         |
| Example     | Query SVER?<br>Read SVER 1.2.8                |

# SYST:BUSA?

| Description | Gets the bus address of the plug-in card |
|-------------|------------------------------------------|
| Response    | Bus address                              |
| Example     | Query SYST:BUSA?<br>Read SYST:BUSA 4     |

#### SYST:ERR?

| Description | Get the first system error. When this command is sent again, the second/next error is replied. To clear the error queue, continue sending SYST:ERR? until the response 0, "No Error" is returned. The *CLS command will also clear the EMGen error queue. |
|-------------|----------------------------------------------------------------------------------------------------|
| Response    | See EMGen Error list                                                                                                    |
| Example     | Query SYST:ERR?<br>Read SYST:ERR 0, "No error" = No error<br>Query SYST:ERR?<br>Read SYST:ERR -222, "Data out of range" = Data out of range                                                                                                    |

### SYST:IDNU?

| Description | Gets the system ID number of the plug-in card including header command |
|-------------|------------------------------------------------------------------------|
| Response    | X.X.X.X.X.X.X                                                          |
| Example     | Query SYST:IDNU?<br>Read SYSTEM:IDNUMBER 1.44.65.178.27.0.0.207        |

## SYST:PRES

| Description | Resets all the user parameters.                             |  |
|-------------|-------------------------------------------------------------|--|
|             | <b>Note</b> : This command does the same operation as *RST. |  |

| SYST:SAVI | ECON |
|-----------|------|
|-----------|------|

| Description | Saves the following system parameters of the outputs into memory:     |
|-------------|-----------------------------------------------------------------------|
|             | Frequency                                                             |
|             | Amplitude                                                             |
|             | AM frequency                                                          |
|             | AM depth                                                              |
|             | AM state                                                              |
|             | FM frequency                                                          |
|             | FM dev                                                                |
|             | FM state                                                              |
|             | PM delay                                                              |
|             | PM width                                                              |
|             | PM state                                                              |
|             | BM number                                                             |
|             | BM period                                                             |
|             | BM state                                                              |
|             | These settings will be loaded as default when the EMGen is restarted. |

## TEMP?

| Description | Gets the temperature of the device and returns the temperature in °C. The two values returned represent the temperature readings of individual sensors on the EMGen card. |
|-------------|----------------------------------------------------------------------------------------------------|
| Response    | :TEMP <temp_board1> / TEMP <temp_board2></temp_board2></temp_board1>                                                                                                    |
| Example     | Query TEMP?<br>Read TEMP 51.2 / TEMP 53.3                                                                                                    |

# TEMP:MAX?

| Description | Gets the Max temperature of the device and returns the temperature in °C. |        |
|-------------|---------------------------------------------------------------------------|--------|
| Example     | Query <b>TEMP:MAX?</b><br>Read <b>35.0</b>                                | //35°C |

### TEMP:MIN?

| Description | Gets the Min temperature of the device and returns the temperature in °C. |       |
|-------------|---------------------------------------------------------------------------|-------|
| Example     | Query <b>TEMP:MIN?</b><br>Read <b>0.0</b>                                 | //0°C |

## Amplitude Modulation Commands

### AM:DEPT?

| Description | Gets the amplitude modulation depth in %.      |  |
|-------------|------------------------------------------------|--|
| Response    | <value> = 0 to 100 in %</value>                |  |
| Example     | Query AM:DEPT?<br>Read AM:DEPT 50.0 //Gets 50% |  |

## AM:DEPT <value><unit>

| Description | Sets the amplitude modulation depth from 0 to 100 in %       |
|-------------|--------------------------------------------------------------|
| Parameters  | <value> = 0 to 100<br/><unit> = %</unit></value>             |
| Example     | Write AM:DEPT 100 //Sets amplitude modulation depth to 100 % |
|             | Write AM 20 % //Sets amplitude modulation depth to 20 %      |

# AM:DEPT:MAX?

| Description | Gets the maximum amplitude modulation depth as a % |
|-------------|----------------------------------------------------|
| Response    | Max Depth as a %                                   |
| Example     | Query AM:DEPT:MAX?<br>Read AM:DEPT:MAX 100.0       |

## AM:DEPT:MIN?

| Description | Gets the minimum amplitude modulation depth as a % |
|-------------|----------------------------------------------------|
| Response    | Min Depth as a %                                   |
| Example     | Query AM:DEPT:MIN?<br>Read AM:DEPT:MAX 0.0         |

### AM:INT:FREQ?

| Description | Gets the amplitude modulation frequency in Hz |
|-------------|-----------------------------------------------|
| Response    | Frequency in Hz                               |
| Example     | Query AM:INT:FREQ?<br>Read AM:INT:FREQ 2000   |

# AM:INT:FREQ <value><unit> [Up|Down]

| Description | Sets the amplitude modulation frequency in Hz.                                                                                                    |
|-------------|----------------------------------------------------------------------------------------------------|
| Parameters  | <value> = frequency in Hz<br/><unit> = Default is Hz but can also be specified as KHZ, MHZ or GHZ</unit></value>                                                                                                    |
|             | The value can also be increased or decreased by step size:<br>UP = Increase amplitude modulation frequency by step size<br>DOWN = Decrease amplitude modulation frequency by step size<br>Use the <i>AM:INT:FREQ:STEP</i> command to change the current step size. |
| Example     | Write AM:INT:FREQ 1000                                                                                                    |
|             | Write AM:INT:FREQ 2 KHZ                                                                                                    |

# AM:INT:FREQ:MAX?

| Description | Gets the highest amplitude modulation frequency in Hz |
|-------------|-------------------------------------------------------|
| Response    | Max frequency in Hz                                   |
| Example     | Query AM:INT:FREQ:MAX?<br>Read AM:INT:FREQ:MAX 100000 |

# AM:INT:FREQ:MIN?

| Description | Gets the lowest amplitude modulation frequency in Hz |
|-------------|------------------------------------------------------|
| Response    | Min frequency in Hz                                  |
| Example     | Query AM:INT:FREQ:MIN?<br>Read AM:INT:FREQ:MIN 10.0  |

### AM:INT:FREQ:STEP?

| Description | Gets the step size of the amplitude modulation frequency in Hz |
|-------------|----------------------------------------------------------------|
| Response    | step size of frequency in Hz                                   |
| Example     | Query AM:INT:FREQ:STEP?<br>Read AM:INT:FREQ:STEP 10            |

### AM:INT:FREQ:STEP <value><unit>

| Description | Sets the step size of the amplitude modulation frequency in Hz                                                                |
|-------------|----------------------------------------------------------------------------------------------------|
| Parameters  | <value> = step size of frequency in Hz<br/><unit> = Default is Hz but can also be specified as KHZ, MHZ or GHZ</unit></value> |
| Example     | Write AM:INT:FREQ:STEP 10                                                                                                    |

### AM:INT:FREQ:STEP:MAX?

| Description | Gets the maximum step size of the amplitude modulation frequency |
|-------------|------------------------------------------------------------------|
| Response    | Max step size of frequency in Hz                                 |
| Example     | Query AM:INT:FREQ:STEP:MAX?<br>Read AM:INT:FREQ:STEP:MAX 1000    |

# AM:INT:FREQ:STEP:MIN?

| Description | Gets the minimum step size of the amplitude modulation frequency |
|-------------|------------------------------------------------------------------|
| Response    | Min step size of frequency in Hz                                 |
| Example     | Query AM:INT:FREQ:STEP:MIN?<br>Read AM:INT:FREQ:STEP:MIN 1       |

### AM:OPT:2HZ

| Description | Set the AM frequency to 2Hz and depth to 80%                               |
|-------------|----------------------------------------------------------------------------|
| Parameters  | This is equivalent to sending the commands:<br>AM:INT:FREQ 2<br>AM:DEPT 80 |

## AM:POW:MAX?

| Description | Gets the maximum carrier level when the AM is turned ON |
|-------------|---------------------------------------------------------|
| Response    | maximum carrier level                                   |
| Example     | Query AM:POW:MAX?<br>Read AM:POW:MAX 4.0                |

# AM:POW:MIN?

| Description | Gets the minimum carrier level when the AM is turned ON |
|-------------|---------------------------------------------------------|
| Response    | minimum carrier level                                   |
| Example     | Query AM:MIN?<br>Read AM:POW:MIN -70.0                  |

### AM:STAT?

| Description | Gets the state of the amplitude modulation as ON or OFF |
|-------------|---------------------------------------------------------|
| Response    | ON or OFF                                               |
| Example     | Query AM:STAT?<br>Read AM:STAT ON                       |

# AM:STAT [ON/OFF]

| Description | Sets the amplitude modulation state to ON or OFF.                                                 |
|-------------|---------------------------------------------------------------------------------------------------|
|             | <b>Note</b> : Frequency modulation must be turned OFF before amplitude modulation can be enabled. |
| Parameters  | ON/OFF/1/0                                                                                        |
| Example     | Write AM:STAT ON                                                                                  |

# Frequency Modulation Commands

## FM:DEV?

| Description | Gets the frequency modulation deviation in Hz |
|-------------|-----------------------------------------------|
| Response    | frequency in Hz                               |
| Example     | Query FM:DEV?<br>Read FM:DEV 100              |

### FM:DEV <value><unit>

| Description | Sets the frequency modulation deviation in Hz.                                                                                                    |
|-------------|----------------------------------------------------------------------------------------------------|
|             | <b>Note</b> : The deviation frequency can be limited by the carrier frequency. The minimum carrier frequency is 9 kHz. For example, if the carrier frequency is set to 20 kHz, then the maximum deviation frequency is 11 kHz (20 kHz – 9 kHz). |
| Parameters  | <value> = frequency in Hz between 1 Hz and 100 kHz<br/><unit> = Default is Hz but can also be specified as KHZ, MHZ or GHZ</unit></value>                                                                                                    |
| Example     | Write FM:DEV 100                                                                                                    |
|             | Write FM:DEV 1 KHZ                                                                                                    |

#### FM:INT:FREQ?

| Description | Gets the frequency modulation frequency in Hz |
|-------------|-----------------------------------------------|
| Response    | Frequency in Hz                               |
| Example     | Query FM:INT:FREQ?<br>Read FM:INT:FREQ 1000   |

# FM:INT:FREQ <value><unit>

| Description | Sets the frequency modulation frequency in Hz                                                                                             |
|-------------|----------------------------------------------------------------------------------------------------|
| Parameters  | <value> = frequency in Hz between 1 Hz and 100 kHz<br/><unit> = Default is Hz but can also be specified as KHZ, MHZ or GHZ</unit></value> |
| Response    | options                                                                                                    |
| Example     | Write FM:INT:FREQ 1000                                                                                                    |
## FM:STAT?

| Description | Gets the state of the frequency modulation as ON or OFF |
|-------------|---------------------------------------------------------|
| Response    | ON or OFF                                               |
| Example     | Query FM:STAT?<br>Read FM:STAT OFF                      |

# FM:STAT [ON/OFF]

| Description | Sets the frequency modulation state to ON or OFF.                                                 |
|-------------|---------------------------------------------------------------------------------------------------|
|             | <b>Note</b> : Amplitude modulation must be turned OFF before frequency modulation can be enabled. |
| Parameters  | ON/OFF/1/0                                                                                        |
| Example     | Write FM:STAT ON                                                                                  |

# **Carrier Frequency Commands**

# FREQ?

| Description | Gets the current carrier frequency in Hz |
|-------------|------------------------------------------|
| Response    | Frequency in Hz                          |
| Example     | Query FREQ?<br>Read FREQ 10000000        |

# FREQ <value><unit> [Up|Down]

| Description | Sets the current carrier frequency in Hz.                                                                                                    |
|-------------|----------------------------------------------------------------------------------------------------|
| Parameters  | <value> = frequency in Hz<br/><unit> = Default is Hz but can also be specified as KHZ, MHZ or GHZ</unit></value>                                                                                                    |
|             | The value can also be increased or decreased by step size:<br>UP = Increase amplitude modulation frequency by step size<br>DOWN = Decrease amplitude modulation frequency by step size<br>Use the <i>FREQ:STEP</i> command to change the current step size |
| Example     | Write FREQ 10000000//Sets frequency to 100 MHz                                                                                                    |
|             | Write FREQ 200 MHZ //Sets frequency to 200 MHz                                                                                                    |
|             | Write FREQ DOWN //Decrease frequency by step size                                                                                                    |

# FREQ:MAX?

| Description | Gets the highest carrier frequency in Hz   |
|-------------|--------------------------------------------|
| Response    | Max frequency in Hz                        |
| Example     | Query FREQ:MAX?<br>Read FREQ:MAX 600000000 |

## FREQ:MIN?

| Description | Gets the lowest carrier frequency in Hz.<br><b>Note</b> : This value depends on whether the LF Output or HF Output is currently selected. |
|-------------|----------------------------------------------------------------------------------------------------|
| Response    | Min frequency in Hz                                                                                                    |
| Example     | Query FREQ:MIN?<br>Read FREQ:MIN 80000000                                                                                                 |

### FREQ:STAR?

| Description | Gets the start frequency in Hz          |
|-------------|-----------------------------------------|
| Response    | start frequency in Hz                   |
| Example     | Query FREQ:STAR?<br>Read FREQ:STAR 4000 |

## FREQ:STAR <value><unit>

| Description | Sets the start frequency to the lowest carrier frequency.                                                                                                    |
|-------------|----------------------------------------------------------------------------------------------------|
|             | <b>Note</b> : Setting a carrier frequency (using the FREQ command) below this frequency generates a "Data out of range" error.                                                                                                    |
|             | When using the FREQ UP command, the generator is set to this frequency when the next step will be higher than the stop frequency. When using the FREQ DOWN command, the generator is set to the stop frequency when the next step will be lower than this frequency. |
| Parameters  | <value> = start frequency in Hz<br/><unit> = Default is Hz but can also be specified as KHZ, MHZ or GHZ</unit></value>                                                                                                    |
| Example     | Write FREQ:STAR 1 MHZ //start frequency set to 1 MHz                                                                                                    |

# FREQ:STEP?

| Description | Gets the step size of the carrier frequency in Hz |
|-------------|---------------------------------------------------|
| Response    | frequency in Hz                                   |
| Example     | Query FREQ:STEP?<br>Read FREQ:STEP 10000000       |

# FREQ:STEP <value><unit>

| Description | Sets the step size of the amplitude modulation frequency in Hz.                                                               |
|-------------|----------------------------------------------------------------------------------------------------|
|             | The step size is applied to the carrier frequency using the command FREQ UP or FREQ DOWN.                                     |
| Parameters  | <value> = step size of frequency in Hz<br/><unit> = Default is Hz but can also be specified as KHZ, MHZ or GHZ</unit></value> |
| Example     | Write FREQ:STEP 1000                                                                                                    |
|             | Write FREQ:STEP 10 KHZ                                                                                                    |

# FREQ:STEP:MAX?

| Description | Gets the highest step size of the carrier frequency in Hz. |
|-------------|------------------------------------------------------------|
| Response    | Max step size of frequency in Hz                           |
| Example     | Query FREQ:STEP:MAX?<br>Read FREQ:STEP:MAX 100000000       |

## FREQ:STEP:MIN?

| Description | Gets the lowest step size of the carrier frequency in Hz. |
|-------------|-----------------------------------------------------------|
| Response    | Min step size of frequency in Hz                          |
| Example     | Query FREQ:STEP:MIN?<br>Read FREQ:STEP:MIN 1              |

## FREQ:STOP?

| Description | Get the stop frequency in Hz                |
|-------------|---------------------------------------------|
| Response    | stop frequency in Hz                        |
| Example     | Query FREQ:STOP?<br>Read FREQ:STOP 10000000 |

# FREQ:STOP <value><unit>

| Description | Sets the stop frequency to the lowest carrier frequency.                                                              |
|-------------|----------------------------------------------------------------------------------------------------|
| Parameters  | <value> = stop frequency in Hz<br/><unit> = Default is Hz but can also be specified as KHZ, MHZ or GHZ</unit></value> |
| Example     | Write FREQ:STOP 100 MHZ //stop frequency set to 100 MHz                                                               |

### POW?

| Description | Gets the carrier amplitude power in dBm    |
|-------------|--------------------------------------------|
| Response    | power in dBm                               |
| Example     | Query <b>POW?</b><br>Read <b>POW -30.0</b> |

# POW <value><unit> [Up|Down]

| Description | Sets the carrier amplitude power in dBm.                                                                                                    |
|-------------|----------------------------------------------------------------------------------------------------|
| Parameters  | <value> = The value can be set between -70 dBm and +13 dBm.<br/><unit> = dBm</unit></value>                                                                                                    |
|             | The value can also be increased or decreased by step size:<br>UP = Increase amplitude by step size<br>DOWN = Decrease amplitude by step size<br>Use the <i>POW:STEP</i> command to change the current step size. |
| Example     | Write <b>POW -20.1 DBM</b> = Sets power to -20.1 dBm                                                                                                    |
|             | Write <b>POW 3</b> = Sets power to 3 dBm                                                                                                    |

## POW:MAX?

| Description | Gets the highest carrier amplitude power in dBm |
|-------------|-------------------------------------------------|
| Response    | Max power in dBm                                |
| Example     | Query POW:MAX?<br>Read POW:MAX 13.0             |

#### POW:MIN?

| Description | Gets the lowest carrier amplitude power in dBm     |
|-------------|----------------------------------------------------|
| Response    | Min power in dBm                                   |
| Example     | Query <b>POW:MIN?</b><br>Read <b>POW:MIN -70.0</b> |

### POW:STEP?

| Description | Gets the step size of the carrier amplitude |
|-------------|---------------------------------------------|
| Response    | Step size in dB                             |
| Example     | Query POW:STEP?<br>Read POW:STEP 1.00       |

# POW:STEP <value>

| Description | Set the step size of the carrier amplitude in dB.                                       |
|-------------|-----------------------------------------------------------------------------------------|
|             | The step size is applied to the output power when using the command POW UP or POW DOWN. |
| Parameters  | The value can be set between 0.01 and 100 dB                                            |
| Example     | Write POW:STEP 100                                                                      |

#### POW:STEP:MAX?

| Description | Get the maximum step size of the carrier amplitude step size |
|-------------|--------------------------------------------------------------|
| Response    | Max step size                                                |
| Example     | Query POW:STEP:MAX?<br>Read POW:STEP:MAX 100.00              |

#### POW:STEP:MIN?

| Description | Get the minimum step size of the carrier amplitude step size |
|-------------|--------------------------------------------------------------|
| Response    | Min step size                                                |
| Example     | Query POW:STEP:MIN?<br>Read POW:STEP:MIN 0.01                |

## **Output Commands**

## OUTP:SELECT?

| Description | Gets the currently selected output port of the EMGen card:<br>This command is only included for compatibility with other EMGen model<br>types that support two ports (e.g. 7003-002). For the EMGen 7003-003,<br>this command will always return a value of 1. |
|-------------|----------------------------------------------------------------------------------------------------|
| Response    | 1 = Output 1                                                                                                    |
| Example     | Query OUTP:SELECT?<br>Read OUTP:SELECT 1                                                                                                    |

### OUTP:STAT?

| Description | Gets the state of the output signal state as ON or OFF. |
|-------------|---------------------------------------------------------|
| Response    | ON or OFF                                               |
| Example     | Query OUTP:STAT?<br>Read OUTP:STAT ON                   |

# OUTP:STAT [ON/OFF]

| Description | Turns the output signal ON or OFF |
|-------------|-----------------------------------|
| Parameters  | ON/OFF/1/0                        |
| Example     | Write OUTP:STAT ON                |

## Pulse Burst Commands

#### PULM:BURST:NUM?

| Description | Gets the number of pulses in a period for the pulse burst modulation (pulse gating) |
|-------------|-------------------------------------------------------------------------------------|
| Response    | number of pulses                                                                    |
| Example     | Query PULM:BURST:NUM?<br>Read PULM:BURST:NUM 50                                     |

## PULM:BURST:NUM <pulse>

| Description | Set the number of pulses in a period for the pulse burst modulation (pulse gating).                                                                                    |
|-------------|----------------------------------------------------------------------------------------------------|
|             | <b>Note</b> that the maximum number is depending on the period time, pulse width and delay, as the number of pulses will need to fit in the selected burst period time |
| Parameters  | <pulse> = Number of pulses between 1 – 1000</pulse>                                                                                                    |
| Example     | Write PULM:BURST:NUM 50                                                                                                    |

#### PULM:BURST:NUM:MAX?

| Description | Gets the maximum number for the pulses for burst modulation (pulse gating) |
|-------------|----------------------------------------------------------------------------|
| Response    | Max number of pulses                                                       |
| Example     | Query PULM:BURST:NUM:MAX?<br>Read PULM:BURST:NUM:MAX 1000                  |

# PULM:BURST:NUM:MIN?

| Description | Gets the minimum number for the pulses for burst modulation (pulse gating) |
|-------------|----------------------------------------------------------------------------|
| Response    | Min number of pulses                                                       |
| Example     | Query PULM:BURST:NUM:MIN?<br>Read PULM:BURST:NUM:MIN 1                     |

### PULM:BURST:PER?

| Description | Gets the period time for the pulse burst modulation (pulse gating) in seconds |
|-------------|-------------------------------------------------------------------------------|
| Response    | period time                                                                   |
| Example     | Query PULM:BURST:PER?<br>Read PULM:BURST:PER 1.000                            |

# PULM:BURST:PER <value><unit>

| Description | Sets the period time for the pulse burst modulation (pulse gating) in seconds                                                                                                    |
|-------------|----------------------------------------------------------------------------------------------------|
| Parameters  | <value> = period time between 2 ms and 100 sec with 1 ms resolution<br/><unit> = Default to S but can also be specified as MS (milliseconds), US<br/>(microseconds), or NS (nanoseconds).</unit></value> |
| Example     | Write PULM:BURST:PER 1.000<br>Write PULM:BURST:PER 500MS                                                                                                    |

#### PULM:BURST:PER:MAX?

| Description | Gets the maximum time for the pulse burst modulation (pulse gating) in seconds |
|-------------|--------------------------------------------------------------------------------|
| Response    | Max period time                                                                |
| Example     | Query PULM:BURST:PER:MAX?<br>Read PULM:BURST:PER:MAX 100.000                   |

### PULM:BURST:PER:MIN?

| Description | Gets the minimum time for the pulse burst modulation (pulse gating) in seconds |
|-------------|--------------------------------------------------------------------------------|
| Response    | Min period time                                                                |
| Example     | Query PULM:BURST:PER:MIN?<br>Read PULM:BURST:PER:MIN 0.002                     |

### PULM:BURST:STAT?

| Description | Gets the state of the pulse burst modulation (pulse gating) as ON or OFF |
|-------------|--------------------------------------------------------------------------|
| Response    | ON or OFF                                                                |
| Example     | Query PULM:BURST:STAT?<br>Read PULM:BURST:STAT OFF                       |

## PULM:BURST:STAT [ON/OFF]

| Description | Sets the pulse burst modulation (pulse gating) state to ON or OFF |
|-------------|-------------------------------------------------------------------|
| Parameters  | ON/OFF/1/0                                                        |
| Example     | Write PULM:BURST:STAT ON                                          |

### **Pulse Modulation Commands**

#### PULM:STAT?

| Description | Gets the state of the pulse modulation as ON or OFF |
|-------------|-----------------------------------------------------|
| Response    | ON or OFF                                           |
| Example     | Query PULM:STATE?<br>Read PULM:STATE OFF            |

### PULM:STAT [ON/OFF]

| Description | Sets the pulse modulation state to ON or OFF |  |
|-------------|----------------------------------------------|--|
| Parameters  | ON/OFF/1/0                                   |  |
| Example     | Write PULM:STATE ON                          |  |

### PULS:DEL?

| Description | Gets the delay (OFF time) for pulse modulation in seconds |  |
|-------------|-----------------------------------------------------------|--|
| Response    | Delay in seconds                                          |  |
| Example     | Query PULS: DEL?<br>Read PULS:DEL 0.00020000              |  |

# PULS:DEL <value><unit>

| Description | Sets the delay (OFF time) for pulse modulation in seconds                                                                                                    |
|-------------|----------------------------------------------------------------------------------------------------|
| Parameters  | <value> = Delay between 200 ns and 100 seconds with 100 ns resolution<br/><unit> = Default to S but can also be specified as MS (milliseconds), US<br/>(microseconds), or NS (nanoseconds).</unit></value> |
| Example     | Write PULS: DEL 2.1<br>Write PULS: DEL 500 us                                                                                                    |

#### PULS:DEL:MAX?

| Description | Gets the maximum delay (OFF-time) for the pulse modulation |  |
|-------------|------------------------------------------------------------|--|
| Response    | Max delay in seconds                                       |  |
| Example     | Query PULS:DEL:MAX?<br>Read PULS:DEL:MAX 100.0000000       |  |

#### PULS:DEL:MIN?

| Description | Gets the minimum delay (OFF-time) for the pulse modulation |  |
|-------------|------------------------------------------------------------|--|
| Response    | Min delay in seconds                                       |  |
| Example     | Query PULS:DEL:MIN?<br>Read PULS:DEL:MIN 0.00000020        |  |

### PULS:WIDT?

| Description | Gets the width (ON time) for pulse modulation in seconds |  |
|-------------|----------------------------------------------------------|--|
| Response    | Width in seconds                                         |  |
| Example     | Query PULS:WIDT?<br>Read PULS:WIDT 0.00020000            |  |

# PULS:WIDT <value><unit>

| Description | Sets the width (ON time) for pulse modulation in seconds                                                                                                    |  |
|-------------|----------------------------------------------------------------------------------------------------|--|
| Parameters  | <value> = width in seconds<br/><unit> = Default to S but can also be specified as MS (milliseconds), US<br/>(microseconds), or NS (nanoseconds).</unit></value> |  |
| Example     | Write PULS:WIDT 0.5<br>Write PULS:WIDT 100 ms                                                                                                    |  |

# PULS:WIDT:MAX?

| Description | Gets the largest pulse modulation width (ON time) in seconds |  |
|-------------|--------------------------------------------------------------|--|
| Response    | Max width in seconds                                         |  |
| Example     | Query PULSE:WIDTH:MAX?<br>Read PULSE:WIDTH:MAX 100.00000000  |  |

### PULS:WIDT:MIN?

| Description | Gets the shortest pulse modulation width (ON time) in seconds |
|-------------|---------------------------------------------------------------|
| Response    | Min width in seconds                                          |
| Example     | Query PULSE:WIDTH:MIN?<br>Read PULSE:WIDTH:MIN 0.00000020     |

#### **General Positioner Commands**

## \*CLS

| Description | Clear Status of all Event Registers summarized in the Status Byte<br>Register and places the controller in the Operation Complete Idle State |                          |
|-------------|----------------------------------------------------------------------------------------------------|--------------------------|
| Example     | Write 5B:*CLS\n                                                                                                    | //Clear status registers |

### \*ESE?

| Description | Query Standard Event Status Enable Register prepares the controller to respond with the contents of the Standard Event Status Enable Register when queried. |                                                                      |
|-------------|----------------------------------------------------------------------------------------------------|----------------------------------------------------------------------|
| Response    | <b>XXX</b> = Integer value representing the setting of the Event Status Enable Register in the range of 0 to 255                                            |                                                                      |
| Example     | Query <b>5B:*ESE?\n</b><br>Read <b>16\n</b>                                                                                                    | //Query ESE register<br>//Set to allow an execution error to set ESB |

### \*ESE <XXX>

| Description | Set Standard Event Status Enable Register causes changes in the contents of the Standard Event Status Enable Register.                                                                                                    |  |
|-------------|----------------------------------------------------------------------------------------------------|--|
|             | Requires an integer argument in binary form to set the register. The bits of<br>the argument correspond to the bits of the Standard Event Status<br>Register. Setting a bit in this register allows the corresponding bit in the<br>Standard Event Status Register to cause the Event Status Bit in the<br>Status Byte Register to be set. |  |
| Parameters  | <b>XXX</b> = Integer value representing eight-bit binary number 0–255                                                                                                    |  |
| Example     | Write <b>5B:*ESE 16\n</b> //Allow an Execution Error to set the ESB                                                                                                    |  |

### \*OPC?

| Description | Query Operation Complete prepares controller to respond to a query with a single character message.                                                                                                    |
|-------------|----------------------------------------------------------------------------------------------------|
| Response    | <pre><flag> = Indicates if commanded motion is complete     0 = Device is in motion     1 = Motion is complete Note: This is a slight deviation from the ANSI/IEEE 488.2 standard for this     command, which does not return a response until the operation is     complete. That response is 1 always.</flag></pre> |
| Example     | Query 5B:*OPC?\n//Query operation completeRead 1\n//Motion is complete                                                                                                    |

#### \*RST

| Description | Resets the controller, which remains in remote mode. All moving devices are stopped immediately, and the command queue is cleared. |                   |
|-------------|----------------------------------------------------------------------------------------------------|-------------------|
| Example     | Write 5B:*RST\n                                                                                                    | //Reset turntable |

## \*SRE?

| Description | Query Service Request Enable Register prepares controller to respond with the contents of the Service Request Enable Register when queried. |                                                                                 |
|-------------|----------------------------------------------------------------------------------------------------|---------------------------------------------------------------------------------|
| Response    | <b>XXX</b> = Integer value representing the setting of the Service Request Enable Register in the range of 0 to 255                         |                                                                                 |
| Example     | Query <b>5B:*SRE?\n</b> :<br>Read <b>32\n</b>                                                                                               | //Query the value of the SRE<br>//Allow the Event Status Bit to generate an SRQ |

# \*SRE <XXX>

| Description | Set Service Request Enable Register changes contents of the Service Request Enable Register.                                                                                                    |  |  |
|-------------|----------------------------------------------------------------------------------------------------|--|--|
|             | The bits of the argument (with the exception of bit 6 which is unused) correspond to the bits of the Status Byte Register. Setting a bit in this register allows the corresponding bit in the Status Byte Register to generate a Service Request. |  |  |
| Parameters  | <b>XXX</b> = Integer value representing eight-bit binary number 0–255                                                                                                    |  |  |
| Example     | Write <b>5B:*SRE 32\n</b> //Allow the Event Status Bit to generate an SRQ                                                                                                    |  |  |

| Description | Query Status Byte. Prepares the controller to respond to the contents of<br>the Status Byte Register when queried.<br>The value returned is a decimal in the range of 0 to 255. This value, when<br>expressed in binary form, represents the eight-bit value of the Status Byte<br>Register.                                                                                                    |
|-------------|----------------------------------------------------------------------------------------------------|
| Response    | <ul> <li>XXX = Integer value representing the bits of the Status Byte Register:</li> <li>0 = Device Dependent Error (DDE): Set when the logical AND of the Device Dependent Error Register and the Device Dependent Error Enable Register is non-zero.</li> <li>1, 2, 3, 7 = Undefined</li> <li>4 = Message Available (MAV): Set when there is data in the device output queue waiting to be read over the GPIB.</li> <li>5 = Event Status Bit (ESB): Set when the logical AND of the Event Status Register and the Event Status Enable Register is non-zero.</li> <li>6 = Master Summary Status (MSS): Set when the logical AND of the remaining bits of the Status Byte Register and the Status Byte Enable Register is non-zero.</li> </ul> |
| Example     | Query 5B:STB?\n//Query status byteRead 16\n//Message Available                                                                                                    |

#### \*WAI

| Description | Wait to Continue causes the controller to place execution of the next GPIB command on hold while there are devices in motion.                                          |  |  |
|-------------|----------------------------------------------------------------------------------------------------|--|--|
|             | a command is on hold, additional commands are not accepted. Normal operation will continue after the command on hold had been executed.                                |  |  |
|             | Time out of the GPIB bus must be disabled before execution of *WAI command. The *OPC commands are a more program-friendly method of waiting for device motion to stop. |  |  |
| Example     | Write <b>5B:*WAI\n</b> //Wait for tower motion to stop                                                                                                    |  |  |

## ACC?

| Description | Gets acceleration for towers and turntables       |
|-------------|---------------------------------------------------|
| Response    | Acceleration between 0.1 seconds and 30.0 seconds |
| Example     | Query 5B:ACC?\nRead 2.0\n//Acceleration is 2.0 s  |

# ACC <a>

| Description | Sets acceleration for towers and turntables    |                             |
|-------------|------------------------------------------------|-----------------------------|
| Parameters  | <a> = range of 0.1 seconds to 30.0 seconds</a> |                             |
| Example     | Write 5B:ACC 0.1                               | //Set acceleration to 0.1 s |

### AUX#?

| Description | Queries the state of the specified auxiliary device control       |  |
|-------------|-------------------------------------------------------------------|--|
| Parameters  | # = Desired auxiliary control device number in the range of 1 - 2 |  |
| Response    | 1 = ON<br>0 = OFF                                                 |  |
| Example     | Query 5:AUX1?\nRead 1\n//Auxiliary is ON                          |  |

# AUX# <ON/OFF>

| Description | Activates or deactivates specified auxiliary device                                                                                               |  |
|-------------|----------------------------------------------------------------------------------------------------|--|
| Parameters  | <ul> <li># = Desired auxiliary control device number in the range of 1 - 2</li> <li>ON/OFF= Set the specified auxiliary port ON or OFF</li> </ul> |  |
| Example     | Write <b>5:AUX1 ON\n</b> //Turn auxiliary 1 ON for EMControl in Slot #5                                                                           |  |

| · · · · · | CAL | ? |
|-----------|-----|---|
|-----------|-----|---|

| Description | Query the encoder calibration setting of the device |                                                                  |
|-------------|-----------------------------------------------------|------------------------------------------------------------------|
| Response    | Value returned is betw<br>encoder counts per me     | een 1 and 9999. This number is the number of eter or revolution. |
| Example     | Query <b>5B:CAL?\n</b><br>Read <b>2000\n</b>        | //Query encoder cal<br>//Encoder set to 2000 counts/meter        |

# CAL <XXXX>

| Description | Changes the encoder calibration setting of the device                                                                                                |  |
|-------------|----------------------------------------------------------------------------------------------------|--|
| Parameters  | <xxxx> = Integer value 1 and 9999; Leading zeroes are optional.</xxxx>                                                                               |  |
|             | <b>NOTE</b> : The default value for an ETS Lindgren tower is 2000 counts per meter, and for an ETS Lindgren turntable is 3600 counts per revolution. |  |
| Example     | Write <b>5B:CAL 2000\n</b> //Set tower encoder to 2000 counts/meter                                                                                  |  |

### CP?

| Description | Query the current position                                                                     |                                                                  |
|-------------|------------------------------------------------------------------------------------------------|------------------------------------------------------------------|
| Response    | [-]XXX[.X] = Value of the current position in centimeters for towers or degrees for turntables |                                                                  |
| Example     | Query <b>5B:CP?\n</b><br>Read <b>100.2 CM\n</b>                                                | //Query tower current position<br>//Current position is 100.2 cm |
|             | Query <b>5B:CP?\n</b><br>Read <b>200.5 DEGREES\n</b>                                           | //Current position is 200.5 degrees                              |

# CP [+/-] XXX[.X]

| Description | Changes the current position of the device                                                                                                    |  |
|-------------|----------------------------------------------------------------------------------------------------|--|
| Parameters  | [+/-] = Optional for positive values; Necessary for negative values<br>XXX[.X] = Decimal value for the current position to be set must be<br>between –999.9 and 999.9 in centimeters for towers and degrees for<br>turntables. [.X] and leading zeroes are optional. |  |
| Example     | Write <b>5B:CP 100.7\n</b> //Change tower current position to 100.7 cm                                                                                                    |  |

| Description | Queries the cycle count for the device                                                                                                   |                                                     |
|-------------|----------------------------------------------------------------------------------------------------|-----------------------------------------------------|
| Response    | <b>XXX.X</b> = Value of the scan cycle setting between the value of 000.0 and 999.5. A value of 000.0 represents an infinite scan count. |                                                     |
| Example     | Query <b>5B:CY?\n</b><br>Read <b>5\n</b>                                                                                                 | //Query turntable cycle count<br>//Cycle count is 5 |

# CY <XXX.X>

| Description | Changes the cycle count for the device.                                                                                                    |                                                      |
|-------------|----------------------------------------------------------------------------------------------------|------------------------------------------------------|
|             | A cycle represents a full scan from limit to limit and back again starting at<br>the closest limit. The addition of the 0.5 cycle steps allows the controller to<br>scan between the limits an integral number of times instead of always<br>performing an even number of scans from limit to limit. |                                                      |
| Parameters  | <xxx.x> = Decimal value between 0.0 and 999.5 in steps of 0.5. A value of 0 or 000.0 represents an infinite scan count. Leading zeroes are optional.</xxx.x>                                                                                                    |                                                      |
| Example     | Write <b>5B:CY 000\n</b> //Set cycle count of tower to infinite                                                                                                    |                                                      |
|             | Write <b>5B:CY 2.5\n</b>                                                                                                    | //Set turntable to scan between its limits 2.5 times |

DIR?

| Description | Queries the motion direction for the device                                                                                                    |  |
|-------------|----------------------------------------------------------------------------------------------------|--|
| Response    | <ul> <li><direction> = Value indicating the current motion of the queried device</direction></li> <li>+1 = Device is moving up/clockwise</li> <li>0 = Device is stopped</li> <li>-1 = Device is moving down/counterclockwise</li> </ul> |  |
| Example     | Query 5B:DIR?\n       //Query tower motion direction         Read -1\n       //Device is moving down         Query 5B:DIR?\n       //Query turntable motion direction         Read 1\n       //Turntable is moving clockwise.           |  |

## ERE <XXXXX>

| Description | Set Device Dependent Error Enable Register. Causes changes in the contents of the Device Dependent Error Enable Register. Requires a decimal argument in binary form to set the register.                                                                       |  |  |
|-------------|----------------------------------------------------------------------------------------------------|--|--|
|             | The bits of the argument correspond to the bits of the Device Dependent<br>Error Register. Setting a bit in this register allows the corresponding bit in<br>the Device Dependent Error Register to cause the DDE bit in the Status<br>Byte Register to be set. |  |  |
| Parameters  | <xxxxx> = Integer value representing a 16-bit binary number 0–65535</xxxxx>                                                                                                    |  |  |
| Example     | Write <b>5B:ERE 64\n</b> //Allow polarization violation to set DDE bit of STB                                                                                                    |  |  |

### ERE?

| Description | Query Device Dependent Error Enable Register. Prepares the controller<br>to respond with the contents of the Device Dependent Error Enable<br>Register when queried. |  |
|-------------|----------------------------------------------------------------------------------------------------|--|
| Response    | <ere bits=""> = Integer value representing a 16-bit binary number 0–65535</ere>                                                                                      |  |
| Example     | Query 5B:ERE?\n//Query ERE registerRead 64\n//Allow a polarization violation to set the DDE bit of STB                                                               |  |

| Description | Query Device Dependent Error Register prepares the controller to respond to the contents of the Device Dependent Error Register.                                                                                                    |                                                                                                    |  |
|-------------|----------------------------------------------------------------------------------------------------|----------------------------------------------------------------------------------------------------|--|
|             | <b>Note:</b> Upon reading this register, its contents will be cleared. As long as bits are set in this register, any commands related to device motion or position settings will generate an execution error.                                                                                                    |                                                                                                    |  |
| Response    | <pre><error bits=""> = Integer value representing a 16-bit binary number 0-<br/>65535. The bits are defined as follows:</error></pre>                                                                                                    |                                                                                                    |  |
|             | 1 = Parameters Lo<br>previous settings h                                                                                                    | <b>ost</b> : Set at startup if the EMControl detects that ave been lost.                              |  |
|             | 2 = Motor Not Mo<br>controller automati<br>motor.                                                                                                    | <b>ving</b> : Indicates a device stuck condition. The cally generates a STOP condition to protect the |  |
|             | <b>3 = Motor Not Stopping</b> : Indicates that the device failed to stop moving when commanded.                                                                                                    |                                                                                                    |  |
|             | <b>4 = Moving Wrong Direction</b> : Indicates that the device moved in the opposite direction of than commanded.                                                                                                    |                                                                                                    |  |
|             | 5 = Hard Limit Hit //Indicates that the device is unable to move<br>because it is at a hardware limit.                                                                                                    |                                                                                                    |  |
|             | <ul> <li>6 = Polarization Limit Violation: Indicates that the tower was told to change polarization while it was outside the position limits specified for the new polarization.</li> <li>7 = Communication Lost: Indicates that the controller is unable to communicate with the device over the fiber optic link.</li> <li>8 = Flotation Violation: Indicates that the air flotation turntable was told to turn flotation off while it was moving.</li> <li>9 = Encoder Failure: Indicates that the EMControl has detected device encoder behavior consistent with a fault in the encoder, its wiring, or connections.</li> </ul> |                                                                                                    |  |
|             |                                                                                                    |                                                                                                    |  |
|             |                                                                                                    |                                                                                                    |  |
|             |                                                                                                    |                                                                                                    |  |
| Fxample     | Query 5B:FRR?\n                                                                                                    | //Query error register                                                                                |  |
|             | Read 4\n                                                                                                    | //Motor not moving                                                                                    |  |

#### MBSND?

| Description | Queries the sound mode of the motor base    |                                         |
|-------------|---------------------------------------------|-----------------------------------------|
| Response    | Value of sound mode                         |                                         |
| Example     | Query <b>5B:MSBND?\n</b><br>Read <b>1\n</b> | //Query sound mode<br>//Sound mode is 1 |

### MBSND <X>

| Description | Sets the sound mode of the motor base               |  |
|-------------|-----------------------------------------------------|--|
| Parameters  | <x> is between 0 and 3</x>                          |  |
| Example     | Write <b>5B:MBSND 1\n</b> //Set the sound mode to 1 |  |

#### PARM:BCT?

| Description | Queries the bore sight correction                                                                              |                                                                               |
|-------------|----------------------------------------------------------------------------------------------------|-------------------------------------------------------------------------------|
| Response    | <correction> = Value of boresight correction<br/>0 = Standard<br/>1 = Alternate<br/>2 = Dual-Mast</correction> |                                                                               |
| Example     | Query <b>5B:PARM:BCT?\n</b><br>Read <b>1\n</b>                                                                 | <pre>//Query bore sight correction //Bore sight correction is Alternate</pre> |

## PARM:BCT <X>

| Description | Sets the bore sight correction                                                    |
|-------------|-----------------------------------------------------------------------------------|
| Parameters  | <x> = Value of bore sight correction 0 = Standard 1 = Alternate 2 = Dual-Mast</x> |
| Example     | Write PARM:BCT 1\n //Set bore sight correction to Alternate                       |

### PARM:LIMST?

| Description | Queries the step key limit                                                 |                                                            |
|-------------|----------------------------------------------------------------------------|------------------------------------------------------------|
| Response    | <li>imit&gt; = Value of step key lim<br/>0 = Disabled<br/>1 = Enabled</li> | it                                                         |
| Example     | Query <b>5B:PARM:LIMST?\n</b><br>Read <b>0\n</b>                           | //Query bore sight correction<br>//Step key limit disabled |

# PARM:LIMST <X>

| Description | Sets the step key limit                                                      |
|-------------|------------------------------------------------------------------------------|
| Parameters  | <pre><x> = Enable or disable step key limit 0 = Disable 1 = Enable</x></pre> |
| Example     | Write <b>5B:PARM:LIMST 0\n</b> //Disable step key limit                      |

## PARM:QKST?

| Description | Queries the quick stop parameter                                                                  |                                                           |
|-------------|---------------------------------------------------------------------------------------------------|-----------------------------------------------------------|
| Response    | <pre><quick stop=""> = Value of quick 0 = Normal deceleration 1 = Fast deceleration</quick></pre> | stop parameter                                            |
| Example     | Query <b>5B:PARM:QKST?\n</b><br>Read <b>0\n</b>                                                   | //Query the quick stop parameter<br>//Normal deceleration |

# PARM:QKST <X>

| Description | Sets the quick stop                                                                  |
|-------------|--------------------------------------------------------------------------------------|
| Parameters  | <x> = Enable or disable quick stop 0 = Normal deceleration 1 = Fast deceleration</x> |
| Example     | Write <b>5B:PARM:QKST 0\n</b> //Set normal deceleration                              |

S#

| Description | Changes the speed selection of a two-speed or variable speed device                                                        |
|-------------|----------------------------------------------------------------------------------------------------|
| Parameters  | <ul><li># = For a two-speed device: 1=high, 2=low</li><li>For variable speed devices: 1–8=preset speed selection</li></ul> |
| Example     | Write <b>5B:S1\n</b> //Change to high speed/preset 1                                                                       |

# S?

| Description | Queries the speed sele                                     | ection of a two-speed or variable speed device                        |
|-------------|------------------------------------------------------------|-----------------------------------------------------------------------|
| Response    | <speed select=""> = For<br/>For variable speed dev</speed> | a two-speed device: 1=high, 2=low<br>ices: 1–8=preset speed selection |
| Example     | Query <b>5B:S?\n</b><br>Read <b>3\n</b>                    | //Query turntable speed<br>//Speed setting is 3                       |

# SC

| Description | Instructs the device to<br>limits. The number of s<br>cycles (CY) parameter<br>command. | begin scanning between preset lower and upper<br>cans performed is determined by the value of<br>which must be set prior to issuing the scan |
|-------------|-----------------------------------------------------------------------------------------|----------------------------------------------------------------------------------------------------|
| Example     | Write 5B:SC\n                                                                           | //Put device in scan mode                                                                                                    |

## SC?

| Description | Queries the device to determine if scan mode is active                         |                                                                             |
|-------------|--------------------------------------------------------------------------------|-----------------------------------------------------------------------------|
| Response    | <active> = Value indic<br/>0 = Device is not i<br/>1 = Device is scar</active> | ating if scan mode is active for the queried device<br>n scan mode<br>nning |
| Example     | Query <b>5B:SC?\n</b><br>Read <b>1\n</b>                                       | //Ask device if it is scanning<br>//Device Scanning                         |

# SK [+/-] XXX[.X]

| Description | Instructs the device to begin seeking the specified target value. The target must be located between the current upper/clockwise and lower/counterclockwise limits.                                                             |
|-------------|----------------------------------------------------------------------------------------------------|
|             | For a continuous rotation turntable or tuner, the device will seek the target value by the shortest possible path. Thus, a seek from 359.9 to 0.0 will rotate clockwise, not counterclockwise.                                  |
| Parameters  | <ul> <li>[+/-] = Optional for positive values; Necessary for negative values</li> <li>XXX[.X] = Decimal value for the seek target in centimeters for towers and degrees for turntables. Leading zeroes are optional.</li> </ul> |
| Example     | Write <b>5B:SK 100.0\n</b> //Instruct tower boom to seek 100.0 cm or turntable to seek 100.0 degrees                                                                                                    |

# SKN [+/-] XXX[.X]

| Description | Instructs the device to begin seeking the specified target value in the negative (down/counterclockwise) direction only.                                                                                                    |  |
|-------------|----------------------------------------------------------------------------------------------------|--|
|             | If the target is up/clockwise from the current position, no motion occurs.<br>The target must be located between the current upper/clockwise and<br>lower/counterclockwise limits.                                                                                             |  |
|             | This command is provided primarily to support continuous rotation<br>turntables and reverberation paddles. It allows forcing the seek of a<br>position from a particular direction. Thus, a SKN from 180.0 to 181.0 will<br>rotate counterclockwise to reach the target value. |  |
| Parameters  | <ul> <li>[+/-] = Optional for positive values; Necessary for negative values</li> <li>XXX[.X] = Decimal value for the seek target in centimeters for towers and degrees for turntables. Leading zeroes are optional.</li> </ul>                                                |  |
| Example     | Write <b>5B:SKN 100.0/n</b> //Instruct tower boom to seek 100.0 cm if CP > 100.0 or turntable to seek 100.0 degrees if CP > 100.0 in continuous rotation mode                                                                                                    |  |

# SKP [+/-] XXX[.X]

| Description | Instructs the device to begin seeking the specified target value in the position (up/clockwise) direction only.                                                                                                    |  |
|-------------|----------------------------------------------------------------------------------------------------|--|
|             | If the target is down/ counterclockwise from the current position, no motion occurs. The target must be located between the current upper/clockwise and lower/counterclockwise limits.                                                                                  |  |
|             | This command is provided primarily to support continuous rotation<br>turntables and reverberation paddles. It allows forcing the seek of a<br>position from a particular direction. Thus, a SKP from 181.0 to 180.0 will<br>rotate clockwise to reach the target value. |  |
| Parameters  | <ul> <li>[+/-] = Optional for positive values; Necessary for negative values</li> <li>XXX[.X] = Decimal value for the seek target in centimeters for towers and degrees for turntables. Leading zeroes are optional.</li> </ul>                                         |  |
| Example     | Write <b>5B:SKP 255.0\n</b> //Instruct tower boom to seek 255.0 cm if CP < 255.0 or turntable to seek 255.0 degrees if CP < 255.0 or ' in continuous rotation mode                                                                                                    |  |

# SKR [+/-] XXX[.X]

| Description | instructs the device to begin seeking the specified target value relative to the current position.                                                                                                    |  |
|-------------|----------------------------------------------------------------------------------------------------|--|
|             | The specified value is added to the current position to obtain the target position. Thus, a positive value will cause up/clockwise motion and a negative value will cause down/counterclockwise motion. If the calculated target is not located between the current upper/clockwise and lower/counterclockwise limits, motion will continue in the target direction until a limit is hit. |  |
| Parameters  | [+/-] = Optional for positive values; Necessary for negative values<br>XXX[.X] = Decimal value for the distance to move from the current<br>position. This value is in centimeters for towers and degrees for<br>turntables. Leading zeroes are optional.                                                                                                    |  |
| Example     | Write <b>5B:SKR 10.0\n</b> //Instruct tower boom to move up 10.0 cm from CP, or Instruct turntable to move CW 10.0 degrees                                                                                                    |  |

### SPEED?

| Description | Queries the speed as a percentage of maximum speed                       |  |  |
|-------------|--------------------------------------------------------------------------|--|--|
| Response    | <speed> = Value as a percentage of maximum speed</speed>                 |  |  |
| Example     | Query <b>5B:SPEED?\n</b><br>Read <b>25\n</b> //Speed is 25% of max speed |  |  |

# SPEED XX.[X]

| Description | Sets the speed as a percentage of maximum speed             |  |
|-------------|-------------------------------------------------------------|--|
| Parameters  | XX.[X] = Percentage of maximum speed                        |  |
| Example     | Write <b>5B:SPEED 54.3\n</b> //Change to 54.3% of max speed |  |

## SS#?

| Description | Queries a preset speed setting for a variable speed device.<br><b>Note:</b> There can be no white space between the command, the number, and the question mark (?). |  |  |
|-------------|----------------------------------------------------------------------------------------------------|--|--|
|             |                                                                                                    |  |  |
| Parameters  | # = A value from 1–8 to select the preset speed register to query                                                                                                   |  |  |
| Response    | <speed setting=""> = Value between 0 (minimum) and 255 (maximum) speed</speed>                                                                                      |  |  |
| Example     | Query 5B:SS7?\n//Query speed preset #7Read 127\n//Preset 7 is set to half max speed                                                                                 |  |  |

# SS# <speed>

| Description | Sets a preset speed setting for a variable speed device.<br><b>Note:</b> There can be no white space between the command and the register number. However, there must be white space between the register number and the speed value.                                                                                                    |  |  |
|-------------|----------------------------------------------------------------------------------------------------|--|--|
|             |                                                                                                    |  |  |
| Parameters  | <ul> <li># = A value from 1–8 to select the preset speed register to set</li> <li><speed> = Value from 0–255 representing the desired speed setting for the specified speed selection. A value of 0 represents the minimum available speed of the device, while a value of 255 represents the maximum.</speed></li> <li>The actual speed of the device is given approximately by the formula:<br/>Actual Speed = <speed> (MaxSpeed – MinSpeed) / 255 + MinSpeed</speed></li> </ul> |  |  |
| Example     | Write <b>5B:SS2 127\n</b> //Set speed 2 to half speed                                                                                                    |  |  |
|             | Write <b>5B:SS5 63\n</b> //Set speed 5 to quarter speed                                                                                                    |  |  |

# ST

| Description | Causes device motion to stop               |  |
|-------------|--------------------------------------------|--|
| Example     | Write <b>5B:ST\n</b> //Stops device motion |  |

# TYP?

| Description | Queries the current device type configuration                                                              |  |  |
|-------------|----------------------------------------------------------------------------------------------------|--|--|
| Response    | <type string=""> = String indicating the device type and configuration:<br/>TWR NRM = Tower, Normal</type> |  |  |
|             | TWR BOR = Tower, Bore sight                                                                                |  |  |
|             | <b>II NEW CONT</b> = Turntable, Normal, Continuous rotation                                                |  |  |
|             | <b>TT NRM NONCONT</b> = Turntable, Normal, Non-Continuous rotation                                         |  |  |
|             | TT AIR CONT = Turntable, Air Flotation, Continuous rotation                                                |  |  |
|             | TT AIR NONCONT = Turntable, Air Flotation, Non-Continuous                                                  |  |  |
|             | TT TWO CONT = Turntable, Two Speed, Continuous rotation                                                    |  |  |
|             | <b>TT TWO NONCONT</b> = Turntable, Two Speed, Non-Continuous                                               |  |  |
| Example     | Query <b>5B:TYP?\n</b> //Query device type                                                                 |  |  |
|             | Read TWR BOR\n //Tower Bore sight                                                                          |  |  |

| UL | ? |
|----|---|
|----|---|

| Description | Queries the upper limit of the device associated with the current polarization mode.              |  |
|-------------|---------------------------------------------------------------------------------------------------|--|
| Response    | <b>[–]XXX</b> = Value of the upper limit for the current polarization in centimeters              |  |
| Example     | Query 5B:UL?\n: Query tower upper limit for current polarizationRead 400/n//Upper limit is 400 cm |  |

# UL [+/–] XXX

| Description | Changes the upper limit of the device. The specified value must be greater than the lower limit. This command simultaneously affects the horizontal and vertical limits.                                             |  |
|-------------|----------------------------------------------------------------------------------------------------|--|
| Parameters  | <ul> <li>[+/-] = Optional for positive values; Necessary for negative values</li> <li>XXX = Decimal value for the upper limit to be set between –999 and 999 in centimeters. Leading zeroes are optional.</li> </ul> |  |
| Example     | Write <b>5B:UL 400\n</b> : Change both the horizontal and vertical polarization upper limits of the tower to 400 cm                                                                                                  |  |

VS?

| Description | Queries the variable speed capability of the device                                                                                                    |  |
|-------------|----------------------------------------------------------------------------------------------------|--|
| Response    | <flag> = Indicates if a device is capable of variable speed control 0 = Device is not capable of variable speed control 1 = Device supports variable speed</flag> |  |
| Example     | Query 5B:VS?\n//Is device variable speed?Read 1\n//Is a variable speed device                                                                                     |  |

# Turntable Only Commands

# СС

| Description | Instructs the turntable to move in the counterclockwise direction.<br>This movement is limited by the counterclockwise limit. |                                               |
|-------------|----------------------------------------------------------------------------------------------------|-----------------------------------------------|
| Example     | Write 5B:CC\n                                                                                                    | //Direct turntable to rotate counterclockwise |

# CL?

| Description | Queries the turntable counterclockwise limit                    |                                                                                     |
|-------------|-----------------------------------------------------------------|-------------------------------------------------------------------------------------|
| Response    | [-]XXX = Value of the counterclockwise limit setting in degrees |                                                                                     |
| Example     | Query <b>5B:CL?\n</b><br>Read <b>200\n</b>                      | //Query turntable counterclockwise limit<br>//Counterclockwise limit is 200 degrees |

# CL [+/-] XXX

| Description | Changes the counterclockwise limit of the device. The specified value must be less than the clockwise limit.                                                                                         |
|-------------|----------------------------------------------------------------------------------------------------|
| Parameters  | [+/-] = Optional for positive values; Necessary for negative values<br>XXX = Decimal value for the counterclockwise limit to be set in degrees<br>between –999 and 999. Leading zeroes are optional. |
| Example     | Write <b>5B:CL –100\n</b> //Change CCW limit of the turntable to –100 degrees                                                                                                    |

### CW

| Description | Instructs the turntable to move in the clockwise direction.<br>This movement is limited by the clockwise limit |                                          |  |
|-------------|----------------------------------------------------------------------------------------------------|------------------------------------------|--|
| Example     | Write <b>5B:CW\n</b>                                                                                           | //Instruct turntable to rotate clockwise |  |

# TT <Type> <Rotation>

| Description | Selects turntable mode of operation. Allows the selection of normal, two speed, and air flotation turntables.<br>In the air flotation mode of operation, the UP/DOWN is controlled automatically by the EMControl, assuring that the table is floating before a movement is made. |  |  |
|-------------|----------------------------------------------------------------------------------------------------|--|--|
| Parameters  | <pre>movement is made. </pre> <b>Type&gt;:</b> NRM = Normal turntable AIR = Air flotation turntable TWO = Two-speed turntable <b>Rotation&gt;:</b> CONT = Continuous rotation turntable NONCONT = Non-continuous rotation turntable                                               |  |  |
| Example     | Write <b>5B:TT NRM CONT\n</b> //Change device from a tower to a normal, continuous turntable                                                                                                    |  |  |

### WL?

| Description | Queries the clockwise limit of the turntable                                              |  |  |
|-------------|-------------------------------------------------------------------------------------------|--|--|
| Response    | [-]XXX = Value of the clockwise limit setting in degrees                                  |  |  |
| Example     | Query 5B:WL?\n//Query turntable clockwise limitRead 300\n//Clockwise limit is 300 degrees |  |  |

# WL [+/-] XXX

| Description | Changes the clockwise limit of the device. The specified value must be greater than the counterclockwise limit.                                                                                                    |  |
|-------------|----------------------------------------------------------------------------------------------------|--|
| Parameters  | <ul> <li>[+/-] = Optional for positive values; Necessary for negative values</li> <li>XXX = Decimal value for the clockwise limit to be set between</li> <li>-999 and 999 in degrees. Leading zeroes are optional.</li> </ul> |  |
| Example     | Write <b>5B:WL 90\n</b> //Change CW limit of the turntable to 90 degrees                                                                                                    |  |

# ZERO

| Description | Initiates a zero reference scan for devices equipped with absolute zero reference pulses |                      |
|-------------|------------------------------------------------------------------------------------------|----------------------|
| Example     | Write 5B:ZERO\n                                                                          | //Initiate zero scan |

## ZERO?

| Description | Queries if the device is equipped with an absolute zero reference to determine if the ZERO command can be used.                         |  |
|-------------|----------------------------------------------------------------------------------------------------|--|
| Response    | <flag> = Indicates if a device supports zeroing<br/>0 = Device does not support zeroing<br/>1 = Device can execute ZERO function</flag> |  |
| Example     | Query 5B:ZERO?\n//Query zeroing capabilityRead 0\n//Device does NOT supports ZERO function                                              |  |

# Tower Only Commands

#### DN

| Description | Instructs the tower boom to move in the down direction.<br>This movement is limited by the lower limit. |                                               |
|-------------|----------------------------------------------------------------------------------------------------|-----------------------------------------------|
| Example     | Write <b>5B:DN\n</b>                                                                                    | //Instruct the boom of the tower to move down |

# LH?

| Description | Queries the lower limit of the device for horizontal polarity                |                                                                      |
|-------------|------------------------------------------------------------------------------|----------------------------------------------------------------------|
| Response    | [-]XXX = Value of the lower limit for horizontal polarization in centimeters |                                                                      |
| Example     | Query <b>5B:LH?\n</b><br>Read <b>235\n</b>                                   | //Query horizontal lower limit<br>//Horizontal lower limit is 235 cm |

# LH [+/-] XXX

| Description | Changes the lower limit of the device for horizontal polarity. The specified value must be less than the upper limit for the horizontal polarization.                                         |  |
|-------------|----------------------------------------------------------------------------------------------------|--|
| Parameters  | [+/-] = Optional for positive values; Necessary for negative values<br>XXX = Decimal value for the lower limit to be set between –999 and 999 in<br>centimeters. Leading zeroes are optional. |  |
| Example     | Write <b>5B:LH 235\n</b> //Set horizontal polarity lower limit to 235 cm                                                                                                    |  |

LL?

| Description | Query the lower limit of the device associated with the current polarization mode. |                                                                               |
|-------------|------------------------------------------------------------------------------------|-------------------------------------------------------------------------------|
| Response    | [-]XXX = Value of the lower limit for the current polarization in centimeters      |                                                                               |
| Example     | Query <b>5B:LL?\n</b><br>polarization<br>Read <b>208\n</b>                         | //Query tower lower limit for current<br>//Lower limit of the tower is 208 cm |

# LL [+/-] XXX

| Description | Changes the lower limit of the device. The specified value must be less<br>than the upper limit. This command simultaneously affects the horizontal<br>and vertical limits.                   |  |
|-------------|----------------------------------------------------------------------------------------------------|--|
| Parameters  | [+/-] = Optional for positive values; Necessary for negative values<br>XXX = Decimal value for the lower limit to be set between –999 and 999 in<br>centimeters. Leading zeroes are optional. |  |
| Example     | Write <b>5B:LL 208\n</b> //Change both the horizontal and vertical polarization lower limits of the tower to 208 cm                                                                           |  |

LV?

| Description | Queries the lower limit of the device for vertical polarity                    |                                                                 |
|-------------|--------------------------------------------------------------------------------|-----------------------------------------------------------------|
| Response    | [-]XXX = Value of the lower limit for the vertical polarization in centimeters |                                                                 |
| Example     | Query <b>5B:LV?\n</b><br>Read <b>95\n</b>                                      | //Query vertical lower limit<br>//Vertical lower limit is 95 cm |

# LV [+/–] XXX

| Description | Changes the lower limit of the device for vertical polarity. The specified value must be less than the upper limit for the vertical polarization.                                                                    |  |
|-------------|----------------------------------------------------------------------------------------------------|--|
| Parameters  | <ul> <li>[+/-] = Optional for positive values; Necessary for negative values</li> <li>XXX = Decimal value for the lower limit to be set between –999 and 999 in centimeters. Leading zeroes are optional.</li> </ul> |  |
| Example     | Write <b>5B:LV 95\n</b> //Set vertical polarity lower limit to 95 cm                                                                                                    |  |

Ρ?

| Description | Queries the polarization of the tower boom                                                     |                                                                 |
|-------------|------------------------------------------------------------------------------------------------|-----------------------------------------------------------------|
| Response    | <pre><polarization> = Value device 0 = Vertical 1 = Horizontal 2 = Bypass</polarization></pre> | e indicating the polarization setting of the queried            |
| Example     | Query <b>5B:P?\n</b><br>Read <b>1\n</b>                                                        | //Query tower boom polarization<br>//Polarization is horizontal |

## PH

| Description | Instructs a tower to change its boom polarization to horizontal |                                          |
|-------------|-----------------------------------------------------------------|------------------------------------------|
| Example     | Write <b>5B:PH\n</b>                                            | //Change boom polarization to horizontal |

ΡV

| Description | Instructs a tower to change its boom polarization to vertical |                                        |
|-------------|---------------------------------------------------------------|----------------------------------------|
| Example     | Write <b>5B:PV\n</b>                                          | //Change boom polarization to vertical |

#### P 2

| Description | Instructs a tower to change its boom polarization to bypass |                                      |
|-------------|-------------------------------------------------------------|--------------------------------------|
| Example     | Write <b>5B:P 2\n</b>                                       | //Change boom polarization to bypass |

### SEP?

| Description | Query the separation distance between the mast and the EUT                                                                                                    |                                                             |
|-------------|----------------------------------------------------------------------------------------------------|-------------------------------------------------------------|
| Response    | <ul> <li><distance> - Value of the bore sight separation distance:</distance></li> <li>003 - 3 meters</li> <li>010 - 10 meters</li> <li>030 - 30 meters</li> </ul> |                                                             |
| Example     | Query <b>5B:SEP?\n</b><br>Read <b>3\n</b>                                                                                                    | //Query separation distance<br>//Separation distance is 3 m |

SEP <XX>

| Description | Changes the separation distance between the mast and the EUT. This value is used in the calculation of the adjusted height when in bore sight mode. |  |
|-------------|----------------------------------------------------------------------------------------------------|--|
| Parameters  | <b>XX</b> = 3, 10, or 30. Invalid values are ignored and leading zeroes are optional.                                                               |  |
| Example     | Write <b>5B:SEP 03\n</b> //Change separation distance to 3 meters                                                                                   |  |

## TWR <Type>

| Description | Selects tower mode of operation. Allows the selection of both normal and bore sight towers. In the bore sight mode of operation, the separation distance is taken into account when reporting boom height. |  |
|-------------|----------------------------------------------------------------------------------------------------|--|
| Parameters  | <type>:<br/>• NRM = Normal tower<br/>• BOR = Bore sight tower</type>                                                                                                    |  |
| Example     | Write <b>5B:TWR NRM\n</b> //Change device to a normal tower                                                                                                    |  |

## UH?

| Description | Queries the upper limit of the device for horizontal polarity                                     |  |  |
|-------------|---------------------------------------------------------------------------------------------------|--|--|
| Response    | [-]XXX = Value of the upper limit for horizontal polarization in centimeters                      |  |  |
| Example     | Query 5B:UH?\n//Query horizontal upper limitRead 300\n//Horizontal polarity upper limit is 300 cm |  |  |

# UH [+/–] XXX

| Description | Changes the upper limit of the device for horizontal polarity. The specified value must be greater than the lower limit for horizontal polarization.                                          |  |
|-------------|----------------------------------------------------------------------------------------------------|--|
| Parameters  | [+/-] = Optional for positive values; Necessary for negative values<br>XXX = Decimal value for the upper limit to be set between –999 and 999<br>in centimeters. Leading zeroes are optional. |  |
| Example     | Write <b>5B:UH 300\n</b> //Set horizontal polarity upper limit to 300 cm                                                                                                    |  |

| Description | Instructs the tower boom to move in the up direction. This movement is limited by the upper limit. |
|-------------|----------------------------------------------------------------------------------------------------|
| Example     | Write <b>5B:UP\n</b> //Instructs the boom of the tower to move up                                  |

# UV?

| Description | Queries the upper limit of the device for vertical polarity                           |
|-------------|---------------------------------------------------------------------------------------|
| Response    | <b>[–]XXX</b> = Value of the upper limit for the vertical polarization in centimeters |
| Example     | Query 5B:UV?\n: Query vertical upper limitRead 350\n//Vertical upper limit is 350 cm  |

# UV [+/–] XXX

| Description | Changes the upper limit of the device for vertical polarity. The specified value must be greater than the lower limit for vertical polarization.                                                                   |
|-------------|----------------------------------------------------------------------------------------------------|
| Parameters  | <ul> <li>[+/-] = Optional for positive values; Necessary for negative values</li> <li>XXX Decimal value for the upper limit to be set between –999 and 999 in centimeters. Leading zeroes are optional.</li> </ul> |
| Example     | Write <b>5B:UV 355\n</b> //Set vertical polarity upper limit to 355 cm                                                                                                    |

# EMSense-10/40 Plug-In Card 7007-200 Commands

#### В

| Description | Get sensor supply voltage                                                                                     |
|-------------|----------------------------------------------------------------------------------------------------|
| Response    | "nn.nn<br>Where nn.nn is a 4 digit number representing the supply voltage in the<br>sensor typical around 6V. |
| Example     | Query <b>:B</b><br>Read <b>B06.23</b>                                                                         |

## CAL?

| Description | Query calibration status                                                    |
|-------------|-----------------------------------------------------------------------------|
| Response    | "ON" if calibration data is active<br>"OFF" if calibration data is not used |
| Example     | Query <b>7:CAL?\n</b><br>Read <b>OFF\n</b>                                  |

# CAL [ON/OFF]

| Description | Turns ON or OFF the user correction factors                                 |
|-------------|-----------------------------------------------------------------------------|
| Parameters  | "ON" if calibration data is active<br>"OFF" if calibration data is not used |
| Example     | Write 7:CAL ON\n                                                            |

# CALDUMP

| Description | Getting the calibration table                                                                           |
|-------------|----------------------------------------------------------------------------------------------------|
| Example     | Write <b>7:CALDUMP\n</b><br>Read<br>10000,0.93,0.95,0.95;20000,0.92,0.94,0.91;40000,0.92,0.93,0.91;\r\n |
### Filter?

| Description | Get filter / averaging factor                                                                                                    |
|-------------|----------------------------------------------------------------------------------------------------|
| Response    | <ul> <li>"DYN" = dynamic (16 to 128 times depending on value)</li> <li>"1" = 4 times average</li> <li>"2" = 8 times average</li> <li>"3" = 16 times average</li> <li>"4" = 32 times average</li> <li>"5" = 64 times average</li> <li>"6" = 128 times average</li> <li>"6" = 128 times average</li> <li>"7" = 256 times average</li> <li>"8" = 512 times average</li> <li>"9" = 1024 times average</li> <li>"10" = 2048 times average</li> <li>"11" = 4096 times average</li> <li>"12" = 8192 times average</li> </ul> |
| Example     | Query 7:FILTER?\n<br>Read 12\n                                                                                                    |

### Filter <a>

| Description | Set filter / averaging factor                                                                                                    |
|-------------|----------------------------------------------------------------------------------------------------|
| Parameters  | <ul> <li>"DYN" = dynamic (16 to 128 times depending on value)</li> <li>"1" = 4 times average</li> <li>"2" = 8 times average</li> <li>"3" = 16 times average</li> <li>"4" = 32 times average</li> <li>"5" = 64 times average</li> <li>"6" = 128 times average</li> <li>"6" = 128 times average</li> <li>"7" = 256 times average</li> <li>"8" = 512 times average</li> <li>"9" = 1024 times average</li> <li>"10" = 2048 times average</li> <li>"11" = 4096 times average</li> <li>"12" = 8192 times average</li> </ul> |
| Example     | Write 7:FILTER DYN\n //Dynamic filtering                                                                                                    |

# FREQ?

| Description | Gets frequency in Hz                                     |
|-------------|----------------------------------------------------------|
| Example     | Query <b>7:FREQ?\n</b><br>Read <b>10000000</b> //100 MHz |

### FREQ <f>

| Description | Sets frequency in Hz     |           |
|-------------|--------------------------|-----------|
| Parameters  | Frequency in Hz          |           |
| Example     | Write 7: FREQ 10000000\n | //100 MHZ |

## FREQ? MAX

| Description | Returns the maximum fr                             | equency of the sensor in Hz |
|-------------|----------------------------------------------------|-----------------------------|
| Example     | Query <b>7:FREQ? MAX\n</b><br>Read <b>40000000</b> | //40 GHz                    |

### FREQ? MIN

| Description | Returns the minimum frequency of the sensor in Hz           |
|-------------|-------------------------------------------------------------|
| Example     | Query <b>7:FREQ? MIN\n</b><br>Read <b>10000000</b> //10 MHz |

#### H3

| Description | Get the field measurement.<br><b>Note</b> : Setting the frequency is mandatory for the EMSense 10/40 to send corrected readings.           |
|-------------|----------------------------------------------------------------------------------------------------|
| Response    | :Hxx.xx;yy.yy;zz.zz_V_<br>Where xx.xx, yy.yy and zz.zz are 4 digit floating point values of the<br>electrical field measured by that axis. |
| Example     | Query : <b>H3</b><br>Read <b>H10.04;10.15;10.03 V</b>                                                                                      |

| Description | Get the field measurement in long notation.<br><b>Note</b> : Setting the frequency is mandatory for the EMSense 10/40 to send corrected readings. |
|-------------|----------------------------------------------------------------------------------------------------|
| Response    | :Hxx.xx;yy.yy;zz.zz;cc.cc_V_<br>Same response as H3 with added cc.cc which is a 4 digit floating point<br>value of the total electric field.      |
| Example     | Query : <b>H5</b><br>Read <b>H10.04;10.15;10.03;10.07 V</b>                                                                                       |

#### H6

| Description | Get the field measurement in short notation.<br><b>Note</b> : Setting the frequency is mandatory for the EMSense 10/40 to send corrected readings. |
|-------------|----------------------------------------------------------------------------------------------------|
| Response    | :cc.cc<br>Where cc.cc which is a 4 digit floating point value representing the total<br>electric field.                                            |
| Example     | Query : <b>H6</b><br>Read <b>H10.07 V</b>                                                                                                    |

### RESET

| Description | <ul> <li>Resets the EMSense 10 probe:</li> <li>Sets frequency to highest frequency if CAL is set to ON</li> <li>Sets frequency to 1 GHz if CAL is set to OFF</li> <li>Filter is set to "Filter 2"</li> <li>Any errors are cleared</li> </ul> |
|-------------|----------------------------------------------------------------------------------------------------|
| Example     | Write 7:RESET\n                                                                                                    |

### тс

| Description | Temperature in degrees Celsius                                          |
|-------------|-------------------------------------------------------------------------|
| Response    | :Tnn.nn<br>Where nn.nn is a 4 digit number representing the temperature |
| Example     | Query <b>TC</b><br>Read : <b>T35.75</b> //35.75°C                       |

# TF

| Description | Temperature in degrees Fahrenheit                                       |
|-------------|-------------------------------------------------------------------------|
| Response    | :Tnn.nn<br>Where nn.nn is a 4 digit number representing the temperature |
| Example     | Query <b>TF</b><br>Read : <b>T96.35</b> //96.35°F                       |

### ZERO

| Description | Zeros the sensor |  |
|-------------|------------------|--|
| Example     | Write 7:ZERO\n   |  |

### **EMCenter General Errors**

| Error Code | Description                      |
|------------|----------------------------------|
| 1          | Wrong command                    |
| 2          | Parameter too high               |
| 3          | Parameter too low                |
| 4          | Invalid parameter                |
| 5          | Buffer overflow                  |
| 6          | Already in progress              |
| 7          | Parity error                     |
| 8          | Hardware failure                 |
| 20         | Unknown device type              |
| 21         | Unknown device number            |
| 22         | No reply from device             |
| 23         | No such device                   |
| 29         | I2C Different clock setting      |
| 30         | I2C Timeout                      |
| 31         | I2C Not-Acknowledge (NACK)       |
| 32         | I2C Arbitration lost             |
| 33         | Not enough memory                |
| 34         | Memory fault                     |
| 35         | Time out                         |
| 36         | Serial number chip not connected |
| 37         | Serial number CRC fault          |
| 38         | PWM wrong mode                   |
| 39         | PWM no special function          |

| 40   | PWM timer not running                                                           |  |
|------|---------------------------------------------------------------------------------|--|
| 41   | PWM max duty zero                                                               |  |
| 42   | SN string build fall                                                            |  |
| 50   | Wrong command - Command not supported by the software update protocol           |  |
| 51   | Time out - Not all command data is received within the timeout period           |  |
| 52   | Memory fault – An erase verify or program verify in Flash memory failed         |  |
| 53   | Not allowed – Arguments of the command are not allowed                          |  |
| 54   | Command CRC invalid – The CRC check over the command data failed                |  |
| 55   | Block CRC invalid – The CRC check over the memory block failed                  |  |
| 56   | Buffer overflow – There are too many bytes to write or too many blocks to check |  |
| 100  | EMSense probe not connected; laser off                                          |  |
| 101  | EMSense probe busy zeroing                                                      |  |
| 1300 | Software upgrade in progress                                                    |  |
| 1301 | Slot Preserved for 2090 Emulation mode                                          |  |
| 1302 | EMCenter interlock tripped                                                      |  |
| 1303 | EMCenter is still initializing                                                  |  |

### EMSwitch 7001-0xx Errors

| Error Code | Description                                                      |  |
|------------|------------------------------------------------------------------|--|
| 201        | Switch error while trying to switch to NC (internal relays only) |  |
| 202        | Switch error while trying to switch to NO (internal relays only) |  |
| 203        | Temperature error NC (internal relays only)                      |  |
| 204        | Temperature error NO (internal relays only)                      |  |
| 205        | Interlock error (internal relays only)                           |  |
| 206        | Error Switch A or Error 1-6                                      |  |
| 207        | Error Switch B                                                   |  |
| 208        | Error Switch                                                     |  |
| 209        | Error external card                                              |  |
| 210        | Error no external card connected                                 |  |
| 211        | Error status unknown                                             |  |
| 212        | Error current limit                                              |  |
| 213        | 28V Not Present                                                  |  |
| 214        | Interlock 1                                                      |  |
| 215        | Interlock 2                                                      |  |
| 216        | Interlock 3                                                      |  |
| 217        | Interlock 4                                                      |  |
| 218        | Interlock 5                                                      |  |
| 219        | Interlock 6                                                      |  |
| 220        | Switch temperature NC                                            |  |
| 221        | Switch temperature NO                                            |  |

### EMPower 7002-00x Errors

| Error Code | Description                                                                                                    |
|------------|----------------------------------------------------------------------------------------------------|
| 601        | Error frequency not set                                                                                                    |
| 602        | Error over range                                                                                                    |
| 603        | Error under range                                                                                                    |
| 604        | No cal data                                                                                                    |
| 605        | (7002-006 only) External trigger pin error                                                                                                    |
| 606        | (7002-006 only) Command not supported in the mode                                                                                                    |
| 607        | (7002-006 only) Combination measure speed and time not allowed.<br>On 1MS/s the maximum measure time ins 32 seconds.<br>At 5MS/s the maximum measure time is 6.2 seconds. |

# EMControl Plug-In Card 7006-001 Errors

| Error Code | Description                              |
|------------|------------------------------------------|
| ERR 7      | Communication lost                       |
| 800        | Speed min equal or higher than speed max |
| 801        | Speed max equal or lower than speed min  |

### EMSense 7007-xxx Errors

| Error Code | Description                                                                                        |
|------------|----------------------------------------------------------------------------------------------------|
| 700        | Wrong identifier                                                                                   |
| 701        | Invalid target                                                                                     |
| 702        | Probe invalid reply                                                                                |
| 703        | No update in time (Field is questioned but there is no valid field of the probe received in time.) |
| 704        | Invalid data frame received                                                                        |
| 705        | Probe not connected                                                                                |

| 706 | MSP interlock tripped                                                                                        |
|-----|----------------------------------------------------------------------------------------------------|
| 707 | Laser off through time out (Communication time out or startup probe timed out that caused laser to shut off) |
| 708 | Error during justation store                                                                                 |
| 709 | Software update fault                                                                                        |
| 710 | Flash fault                                                                                                  |
| 711 | Serial Number fault                                                                                          |
| 712 | PWM fault                                                                                                    |
| 713 | ADC fault                                                                                                    |
| 714 | Binary data fault                                                                                            |
| 715 | Dump not received ok                                                                                         |
| 716 | Card type unknown                                                                                            |
| 717 | Probe type unknown                                                                                           |
| 718 | Safety controller card type fault                                                                            |
| 719 | Safety controller probe type fault                                                                           |
| 720 | Justation already stopped                                                                                    |
| 721 | Potmeter fault                                                                                               |
| 722 | Justation point of 0 V/m not available                                                                       |
| 723 | No valid calibration data available                                                                          |
| 724 | Frequency lower than calibration table                                                                       |
| 725 | Frequency higher than calibration table                                                                      |
| 726 | No points stored                                                                                             |
| 728 | Calibration fault                                                                                            |
| 729 | Temperature correction fault                                                                                 |
| 730 | Flash fault                                                                                                  |
| 731 | Serial number fault                                                                                          |
| 732 | Justation field not monotone                                                                                 |

| 733 | Justation adc not monotone                                    |
|-----|---------------------------------------------------------------|
| 734 | Not allowed for probe type                                    |
| 737 | Data frame CRC incorrect                                      |
| 738 | Start aborted by user                                         |
| 739 | Command not supported in software update mode                 |
| 740 | MSP too long no communication probe (longer than 5 ms)        |
| 741 | SC IDN fault                                                  |
| 742 | SC HW version fault                                           |
| 743 | SC not received start on RS232                                |
| 744 | SC not received start on USB                                  |
| 745 | SC not received start on button                               |
| 746 | SC switch 2 not high                                          |
| 747 | SC switch 2 not low                                           |
| 748 | MSP switch 1 fault                                            |
| 749 | MSP switch 2 fault                                            |
| 750 | SC not responding                                             |
| 751 | reserved                                                      |
| 752 | SC invalid reply                                              |
| 753 | Laser turned on                                               |
| 754 | 3V3 out of range                                              |
| 755 | 5V out of range                                               |
| 756 | 12V out of range                                              |
| 757 | Laser current out of range                                    |
| 758 | Laser temperature out of range                                |
| 759 | Trigger not received                                          |
| 760 | SC (Safety Controller) - too long no communication with Probe |

| 761 | SC (Safety Controller) - MSP switch 1 not high           |
|-----|----------------------------------------------------------|
| 762 | SC (Safety Controller) - MSP switch 1 not low            |
| 763 | SC (Safety Controller) - switch 1 fault                  |
| 764 | SC (Safety Controller) - switch 2 faults                 |
| 765 | SC (Safety Controller) - MSP not questioning             |
| 766 | SC (Safety Controller) - interlock tripped               |
| 767 | SC (Safety Controller) - Trigger received outside window |
| 768 | SC (Safety Controller) - Start source not received       |
| 769 | SC (Safety Controller) - Trigger not received            |
| 770 | SC (Safety Controller) - Current out of limits           |
| 771 | SC (Safety Controller) - 3V3 LPC out of limits           |
| 772 | SC (Safety Controller) - 3V3 MSP out of limits           |
| 773 | Startup sequence busy, command currently not allowed     |
| 774 | Not supported by probe model                             |
| 775 | Received during start invalid data                       |
| 797 | Potentiometer offset temperatures not monotone           |
| 798 | Potentiometer offset build busy                          |
| 799 | Potentiometer offset store busy                          |

### Maintenance

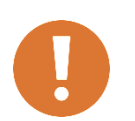

CAUTION: Before performing any maintenance, follow the safety information in the ETS-Lindgren *Product Information Bulletin* included with your shipment.

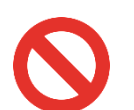

WARNING: Maintenance of the EMCenter is limited to external components such as cables or connectors. If you have any questions concerning maintenance, contact ETS-Lindgren Customer Service.

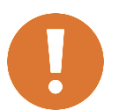

Clean the exterior of the cabinet using a damp cloth and mild cleaner. Always unplug the unit before cleaning.

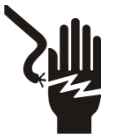

To prevent electrical shock, do not remove cover.

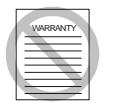

Warranty may be void if the housing is opened.

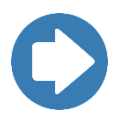

If you have any questions concerning maintenance, contact ETS-Lindgren Customer Service.

#### **Fiber Optic Maintenance**

Fiber optic connectors and cables can be damaged from airborne particles, humidity and moisture, oils from the human body, and debris from the connectors they plug into. Always handle connectors and cables with care, using the following guidelines.

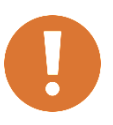

CAUTION: Before performing any maintenance, disconnect fiber optic cables from the unit and turn off power.

- When disconnecting fiber optic cables, apply the included dust caps to the ends to maintain their integrity.
- Before connecting fiber optic cables, clean the connector tips and in-line connectors.
- Before attaching in-line connectors, clean them with moisture-free compressed air.
- Failure to perform these tasks may result in damage to the fiber optic connectors or cables.

#### Identify CPU Card

There are two types of CPU for the EMCenter: x86 or ARM.

It is important to know which CPU card you are using because the instructions for the GOLD update are dependent upon which chipset you have.

X86 is now in long-term support, so the version numbers will be different from the ARM. The X86 version will remain at v3.3.X, as new functionality will not be added. For example: EMSense10 is not X86 compatible.

#### **Software Identification**

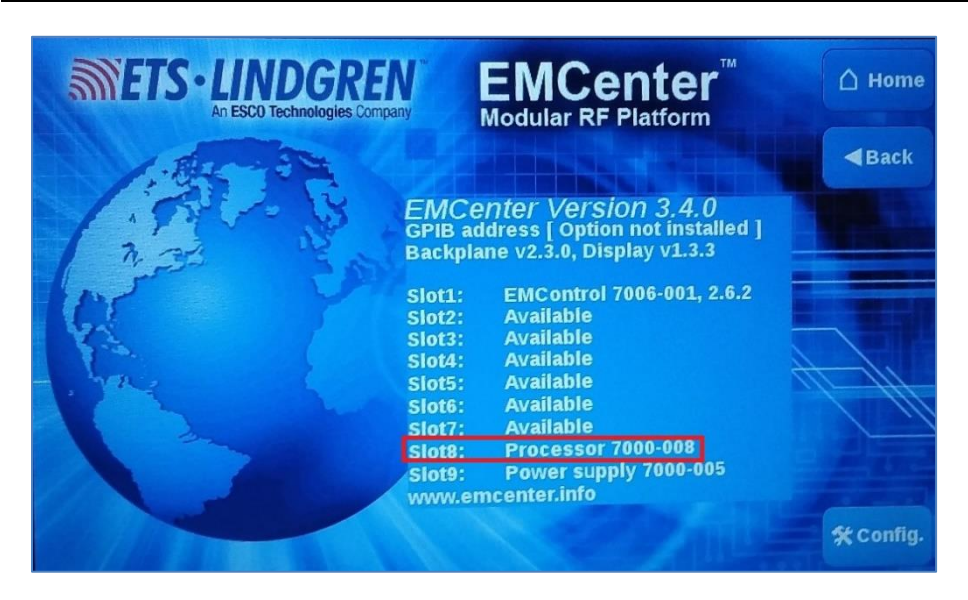

If the CPU is in an EMCenter, then you can look at the info page to identify the CPU. The processor number in slot 8 tells you the CPU type:

- X86
  - EMCENTER PROCESSOR BOARD STD (X86) = 7000-006
  - EMCENTER PROCESSOR BOARD + GPIB (X86) = 7000-007
- ARM
  - EMCENTER PROCESSOR BOARD STD (ARM) = 7000-008
  - EMCENTER PROCESSOR BOARD + GPIB (ARM) = 7000-009

#### Hardware Identification

If you are just looking at the card without it in an EMCenter, the CPU is easily identifiable by whether it has a 9-pin serial port. As shown in the figures below, the x86 has a 9-pin serial port and the ARM does NOT have a 9-pin serial port.

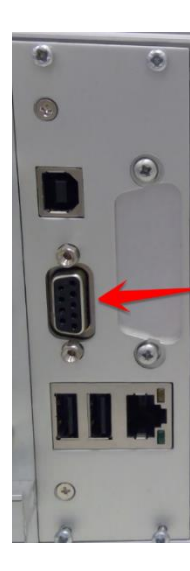

x86

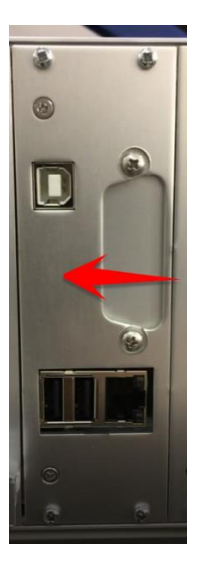

ARM

#### **Service Procedures**

### **Contacting ETS-Lindgren**

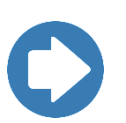

**Note:** Please see <u>www.ets-lindgren.com</u> for a list of ETS-Lindgren offices, including phone and email contact information.

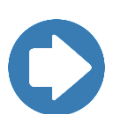

**Note:** ETS-Lindgren is not responsible for service on equipment that has been configured with software other than what is provided by ETS-Lindgren. Support for such configurations requires a secondary charge from ETS-Lindgren.

#### **Replacement and Optional Parts**

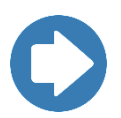

**Note:** ETS-Lindgren may substitute a similar part or new part number with the same functionality for another part/part number. Contact ETS-Lindgren for questions about part numbers and ordering parts.

#### Sending a Component for Service

For the steps to return a system or system component to ETS-Lindgren for service, see the *Product Information Bulletin* included with your shipment.

#### **Calibration Services and Annual Calibration**

See the *Product Information Bulletin* included with your shipment for information on ETS-Lindgren calibration services.

#### **Upgrade Policies**

Periodically, field probes are upgraded to enhance functionality. Contact ETS-Lindgren Customer Service for the upgrade status of your field probe.

# **Specifications**

### **Performance Specifications**

| Slots:            | 2 to 7 modular card slots (depends on model)                           |
|-------------------|------------------------------------------------------------------------|
| Display:          | <ul><li>TFT with touchscreen</li><li>7.0-in WVGA (800 x 480)</li></ul> |
| Processor:        | 800 MHz ARM A9 CPU                                                     |
| Memory:           | 512 MB RAM, 4 GB Flash                                                 |
| Operating System: | Linux                                                                  |
| Configuration:    | Desktop or 19-in rack mountable                                        |

# **Physical Specifications**

| Height:                          | 3U: 132 mm (5.2 in) |
|----------------------------------|---------------------|
| Width:                           | 447 mm (17.6 in)    |
| Depth:                           | 350 mm (13.8 in)    |
| Controller Weight (approximate): | 7 kg (15.4 lb)      |

### **Environmental Specifications**

| Temperature Range: | 0°C to 40°C (32°F to 104°F) |
|--------------------|-----------------------------|
| Relative Humidity: | 10% to 90% (non-condensing) |

### **Power Specifications**

| Supply Voltage:    | 115/230 VAC                                                                           |
|--------------------|---------------------------------------------------------------------------------------|
| Power Consumption: | <ul> <li>Standby: &lt; 1.0 W</li> <li>Empty: 33 W</li> <li>Max load: 200 W</li> </ul> |
| Fuses:             | 2 A T                                                                                 |

# Interface and Cable Specifications

| Interfaces: | <ul><li>Ethernet</li><li>GPIB (IEEE-488)</li></ul>                                                                                                    |
|-------------|----------------------------------------------------------------------------------------------------|
| Connectors: | <ul> <li>IEC Inlet</li> <li>Sub D-9</li> <li>USB-A 2.0 (2)</li> <li>USB-B 1.1</li> <li>Ethernet</li> <li>GPIB (IEEE-488)</li> <li>Interlock</li> </ul> |
| Cables:     | IEC power cord                                                                                                    |
| Interlock:  | External interlock and interlocked laser outputs                                                                                                    |

# Appendix A: EC Declaration on Conformity

ETS-Lindgren Inc. declares these products to be in conformity with the following standards and provisions:

| Product<br>Models: | EMCenter Modular RF Platform                                                                                                    |
|--------------------|----------------------------------------------------------------------------------------------------|
| Directives:        | EMC Directive 2014/30/EU<br>Low Voltage Directive 2014/35/EU<br>RoHS Directive: 2015/863/EU                                                              |
| Emission:          | EN 61326-1:2013, Class A1<br>Electrical equipment for measurement, control and laboratory use.                                                           |
| Immunity:          | EN 61326-1:2013, Industrial level, performance criteria A Electrical equipment for measurement, control and laboratory use.                              |
| Safety:            | EN 61010-1:2010, Safety requirements for electrical equipment for measurement, control, and laboratory use.                                              |
| RoHs:              | EN 63000:2018, Technical documentation for the assessment of electrical and electronic products with respect to the restriction of hazardous substances. |
|                    |                                                                                                    |

Technical Construction Files are available upon request.